# e-Urząd Skarbowy – logowanie

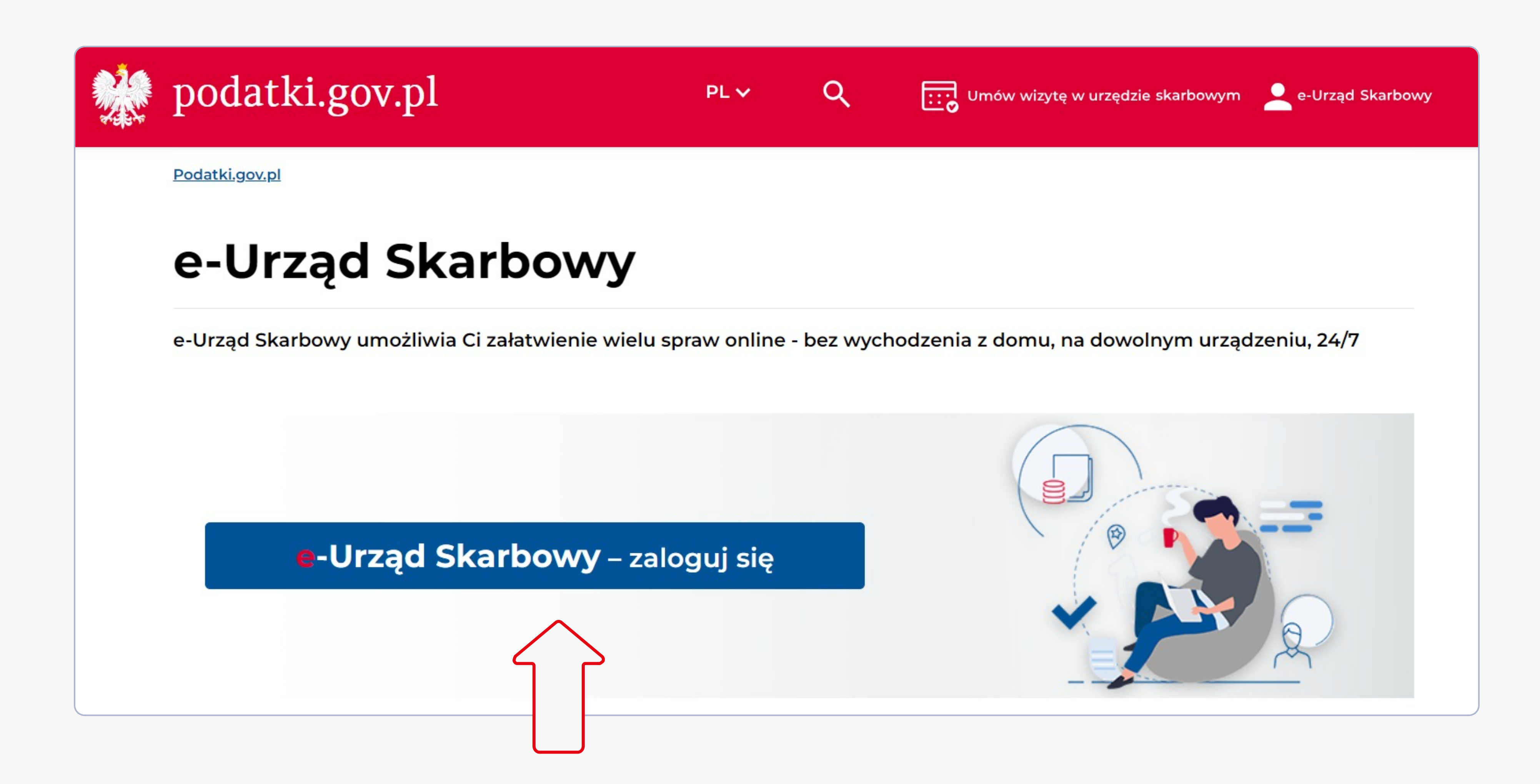

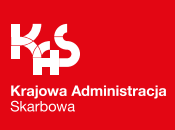

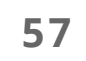

# e-Urząd Skarbowy – logowanie

Aby uzyskać dostęp do konta osobistego lub organizacji w e-Urzędzie Skarbowym, użytkownik musi się uwierzytelnić.

### [art. 35b ust. 4 ustawy o KAS]

Można to zrobić przez:

- Węzeł Krajowy albo
- aplikacjię mObywatel.

| Zaloguj                           |
|-----------------------------------|
| Wybierz sposól                    |
|                                   |
|                                   |
| Login.go                          |
| profil zaufany                    |
|                                   |
| Najczęściej uży<br>do usług admin |
| 2                                 |
| Wybierz                           |
| $\wedge$                          |
| <u>א</u> א                        |
|                                   |
|                                   |

👷 e-Urząd Skarbowy

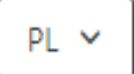

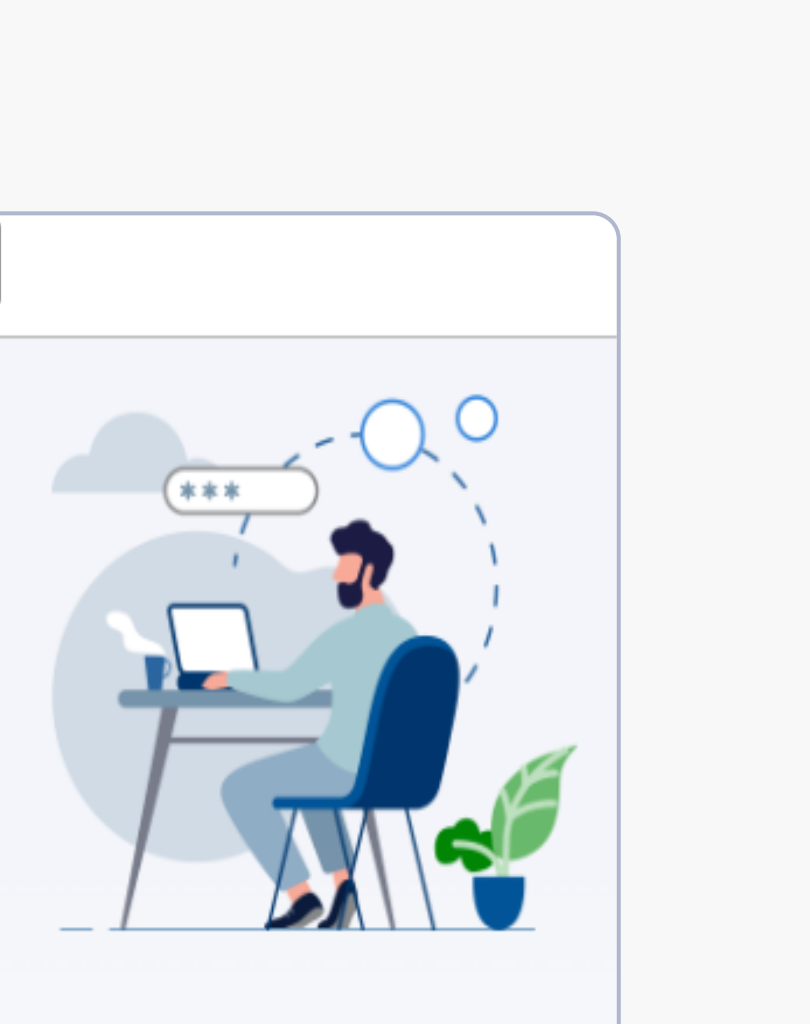

### się

b logowania:

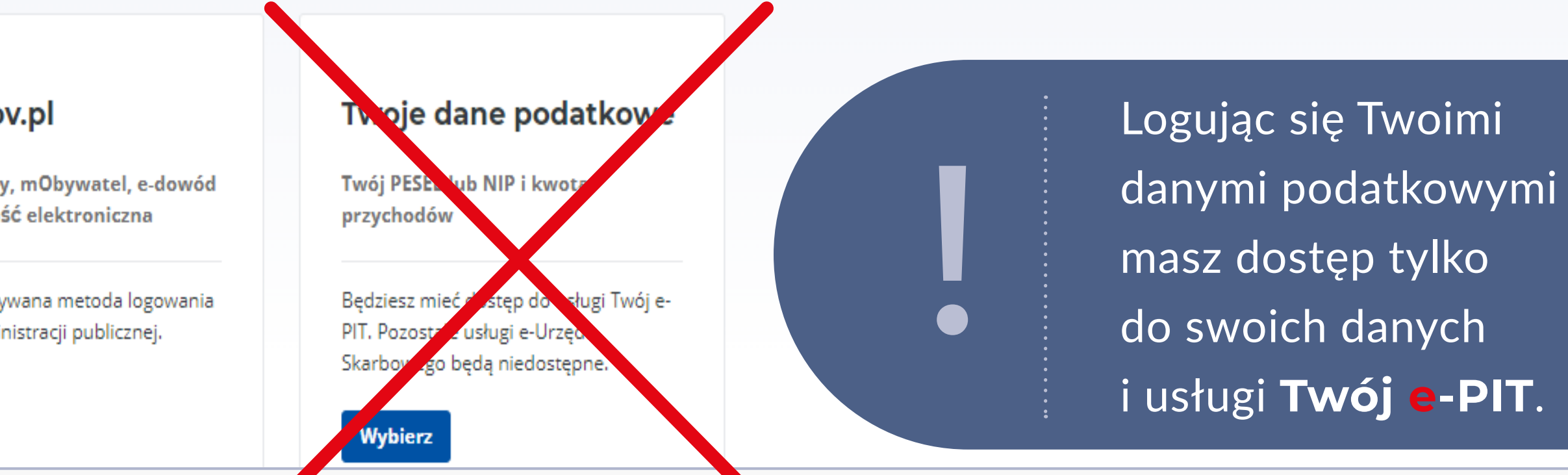

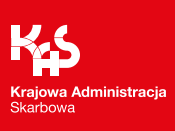

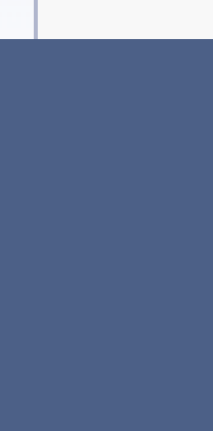

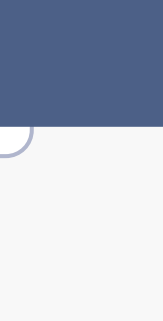

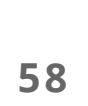

# e-Urząd Skarbowy – logowanie

- **Profil Zaufany** poprzez użycie loginu i hasła lub bankowości elektronicznej,
- Aplikację mObywatel wystarczy zeskanować kod QR,
- **Bankowość elektroniczną** logując się za pomocą bankowości elektronicznej,
- e-Dowód ten sposób wymaga użycia aplikacji mobilnej lub komputera z czytnikiem.

#### Uwaga!

Użytkownik konta organizacji może przełączyć się na konto tej jednostki po uwierzytelnieniu się jako osoba fizyczna.

W ramach tzw. Węzła Krajowego (login.gov.pl) użytkownik może zalogować się do e-US przez:

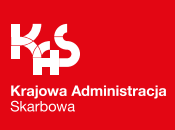

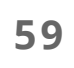

Wszystkie formularze dla Procedury SME będą dostępne w zakładce:

"Deklaracje"

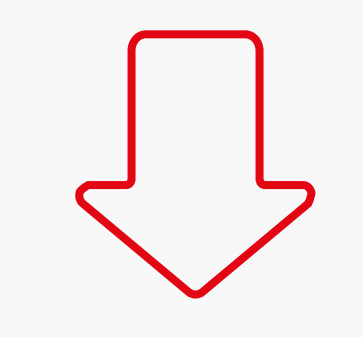

"Złóż e-Deklarację"

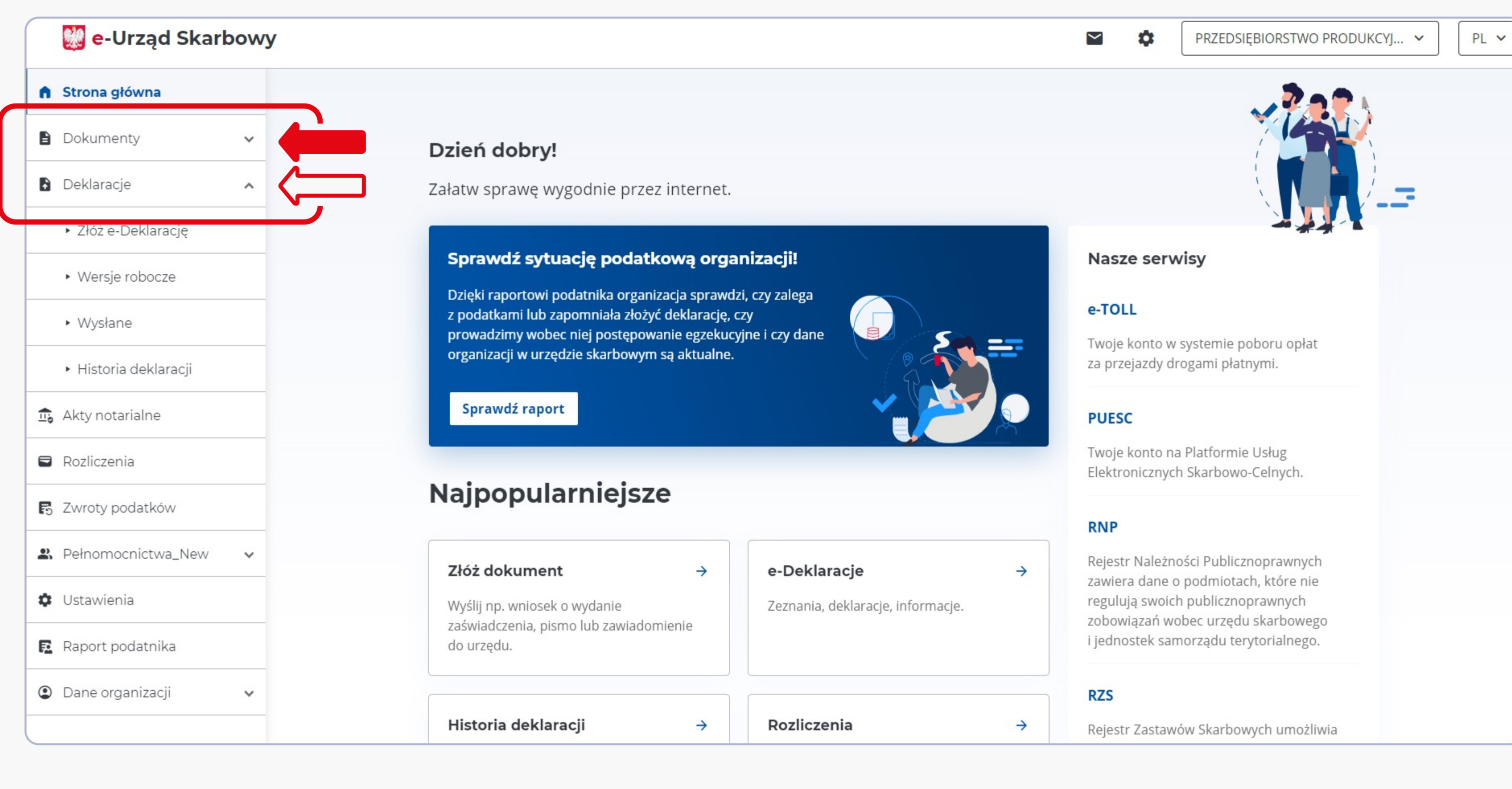

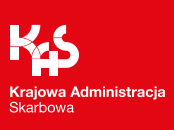

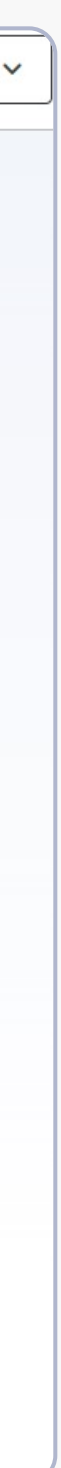

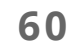

Po wejściu w zakładkę "Złóż e-Deklarację", użytkownik zostanie przekierowany do listy dostępnych formularzy,w tym dla "Procedury SME".

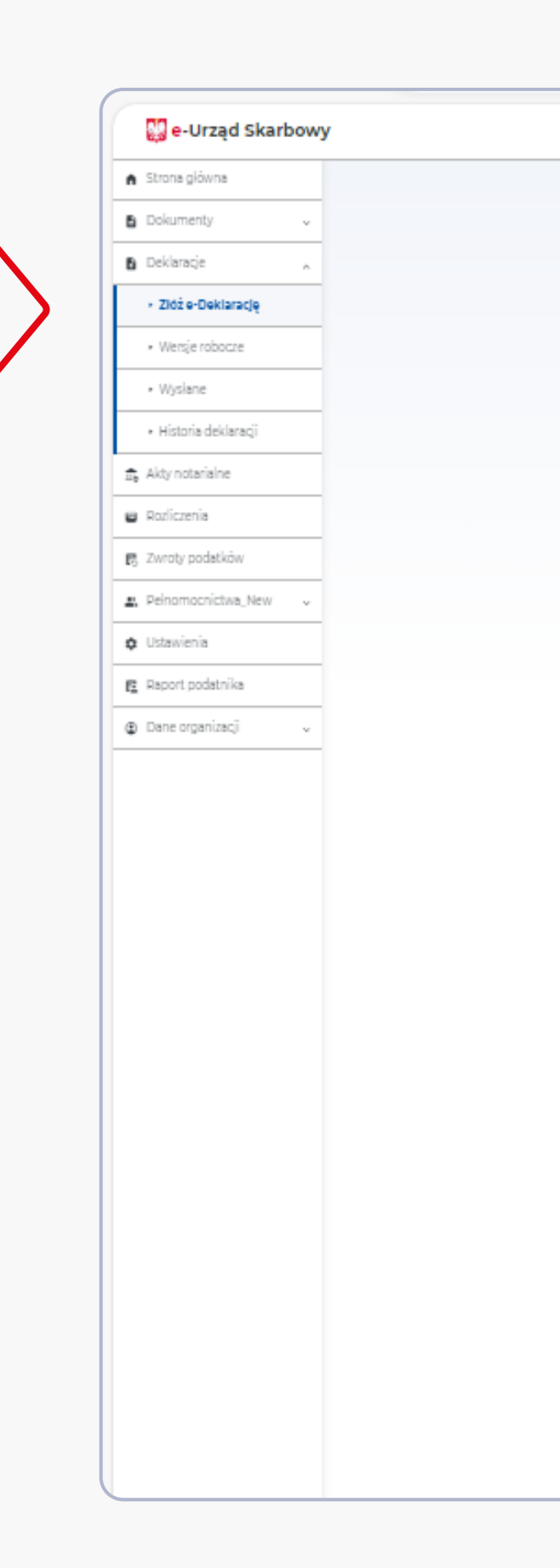

| yszukaj formularz lub wybierz kategorię, aby przeiść do listy formularzy.                                                                                                    |   |
|----------------------------------------------------------------------------------------------------|---|
|                                                                                                    |   |
| Npisz min. 3 znaki Q                                                                                                    |   |
|                                                                                                    |   |
| PIT Platnik                                                                                                    | ÷ |
| Podatek dochodowy od osób fuycznych.                                                                                                    |   |
| ~                                                                                                    |   |
| CTT<br>Padatek dachadawy od aséb prawnych.                                                                                                    | 7 |
|                                                                                                    |   |
| VAT                                                                                                    | ÷ |
| Podatak od towarów i usług.                                                                                                    |   |
|                                                                                                    |   |
| PCC                                                                                                    | ÷ |
| Podatek od czynności cywilnoprawnych.                                                                                                    |   |
|                                                                                                    |   |
| Formularze rejestracyjne Zekstenia identofikarsine i aktualizarsine                                                                                                    | 7 |
| age and an original production of the second second s |   |
| Pozostale                                                                                                    | ÷ |
| Informacje, powiadomienia.                                                                                                    |   |
|                                                                                                    |   |
| Procedura OSS                                                                                                    | ÷ |
| Szczególna procedura unijna rozliczania VAT.                                                                                                    |   |
| Presenting CMF                                                                                                    |   |
| procedura Sme                                                                                                    | 7 |
|                                                                                                    |   |
| katalog testowy                                                                                                    | ÷ |
| formularze do testów - bez publikacji                                                                                                    |   |
| Katalog Próbny, PrzerwaTechniczna                                                                                                    |   |
| Próba 123                                                                                                    |   |

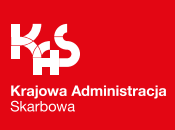

Po wybraniu "Procedura SME" wyświetli się lista formularzy, które można złożyć w tej procedurze.

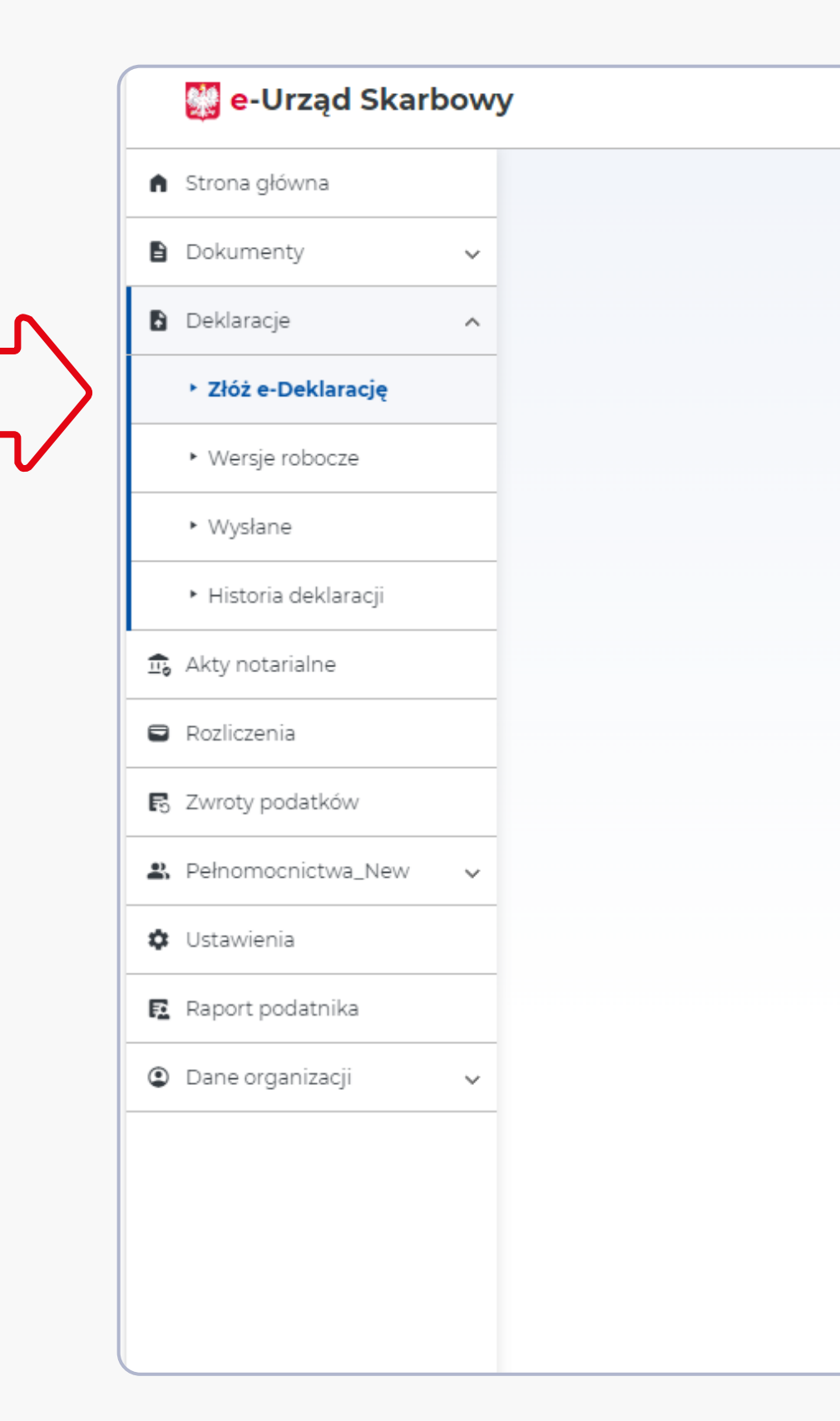

| e-Deklaracie P                        | rocedura SME                                                             |                                    |
|---------------------------------------|--------------------------------------------------------------------------|------------------------------------|
| e Derriardejer i                      |                                                                          |                                    |
| Skorzystaj z wyszukiwarki lub wybier: | z formularz z dostępnej listy.                                           |                                    |
| Wpisz min. 3 znaki                    | ۹.                                                                       |                                    |
|                                       |                                                                          |                                    |
| SME-P                                 |                                                                          |                                    |
| Powiadomienie w sprawie szczego       | ólnej procedury dla małych przedsiębiorstw (SME).                        |                                    |
|                                       |                                                                          |                                    |
| SME-IK                                |                                                                          |                                    |
| Informacja kwartalna w sprawie s      | zczególnej procedury dla małych przedsiębiorstw (SME).                   |                                    |
|                                       |                                                                          |                                    |
| POE-EU                                |                                                                          |                                    |
| Pismo ogoine w sprawie szczegoir      | iej procedury dia małych przedsiębiorstw (Sivie).                        |                                    |
| PPS-1EU                               |                                                                          |                                    |
| Pełnomocnictwo szczególne w spr       | awie szczególnej procedury dla małych przedsiębiorstw (SME).             |                                    |
|                                       |                                                                          |                                    |
| OPS-1EU                               |                                                                          |                                    |
| Zawiadomienie o zmianie / odwoł       | aniu / wypowiedzeniu pełnomocnictwa szczególnego w sprawie szczególnej p | procedury dla małych przedsiębiors |

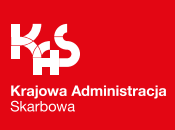

Od 1 do 31 stycznia 2025 roku na koncie każdego zalogowanego użytkownika będzie widoczny baner z przyciskiem "Przejdź do SME", który umożliwi szybki dostęp do formularzy SME.

#### Dzień dobry!

Załatw sprawę wygodnie przez internet.

#### Procedura unijnych zwolnień VAT dla małych przedsiębiorców (SME)

Jeśli chcesz skorzystać ze zwolnienia VAT w innym państwie Unii Europejskiej, przejdź do zakładki SME, w której znajdziesz formularze dotyczące tej procedury.

Przejdź do SME

### Najpopularniejsze

#### Złóż dokument

Wyślij np. wniosek o wydanie zaświadczenia, pismo lub zawiadomienie do urzędu.

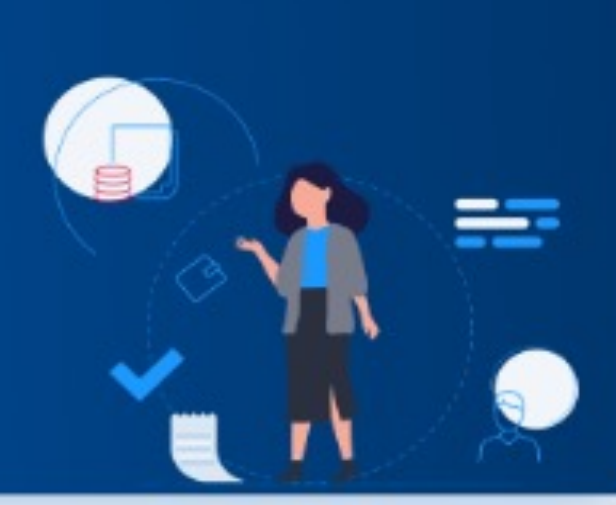

#### e-Deklaracje

Zeznania, deklaracie, informacje.

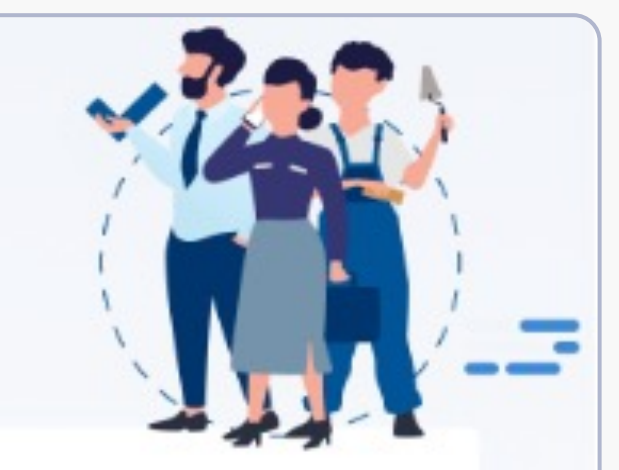

#### Nasze serwisy

#### e-TOLL

Twoje konto w systemie poboru opłat za przejazdy drogami płatnymi.

#### PUESC

Twoje konto na Platformie Usług Elektronicznych Skarbowo-Celnych.

#### RNP

 $\rightarrow$ 

Rejestr Należności Publicznoprawnych zawiera dane o podmiotach, które nie regulują swoich publicznoprawnych zobowiązań wobec urzędu skarbowego i jednostek

 $\rightarrow$ 

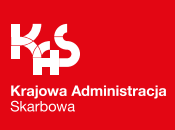

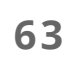

# e-Urząd Skarbowy - formularze Procedury SME

W ramach procedury szczególnej SME w e-Urzędzie Skarbowym dostępne będą formularze:

Aby poinformować o zmianach w zgłoszonych wcześniej informacjach, przedstawionych w powiadomieniu, szczególnie o zamiarze skorzystania ze zwolnienia w innych państwach członkowskich lub o zaprzestaniu stosowania zwolnienia w państwie członkowskim/państwach członkowskich, gdzie podatnik nie ma siedziby, podatnik SME złoży aktualizację tego powiadomienia.

• **SME-P** – powiadomienie w sprawie szczególnej procedury dla małych przedsiębiorstw (SME). Jest to pierwszy dokument, którym podatnik zgłosi zamiar skorzystania ze zwolnienia w państwie członkowskim UE (poza Polską – siedzibą podatnika SME).

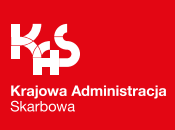

# e-Urząd Skarbowy - formularze Procedury SME

- **SME-IK** informacja kwartalna w sprawie szczególnej procedury dla małych przedsiębiorstw (SME). dokonanych.
- udostępnionych dokumentach.

65

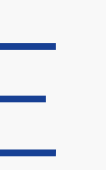

Informację tę podatnik będzie składał za każdy kwartał kalendarzowy, w której deklarowana zostanie całkowita wartość dostaw towarów lub świadczonych usług

**POE-EU** – pismo ogólne w sprawie szczególnej procedury dla małych przedsiębiorstw (SME). POE-EU to pismo, na którym podatnik SME będzie mógł przesłać do Naczelnika Drugiego Urzędu Skarbowego Warszawa-Śródmieście wyjaśnienia, zastrzeżenia, odwołania oraz inne informacje niezastrzeżone do przekazywania w pozostałych

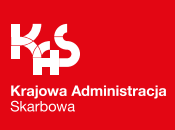

# e-Urząd Skarbowy - formularze Procedury SME

- **PPS-1EU** pełnomocnictwo szczególne w sprawie szczególnej procedury dla małych przedsiębiorstw (SME). Formularz będzie służył do zgłoszenia pełnomocnika szczególnego powołanego do czynności w ramach Procedury SME.
- **OPS-1EU** zawiadomienie o zmianie/odwołaniu/wypowiedzeniu pełnomocnictwa szczególnego w sprawie szczególnej procedury dla małych przedsiębiorstw (SME). Formularz przeznaczony będzie do zgłoszenia wszelkim zmian w zakresie udzielonego uprzednio pełnomocnictwa szczególnego w Procedurze SME.

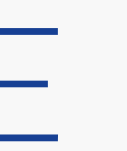

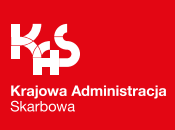

# **Powiadomienie SME-P**

Ministerstwo Finansów / gov.pl/finanse Krajowa Administracja Skarbowa / gov.pl/kas

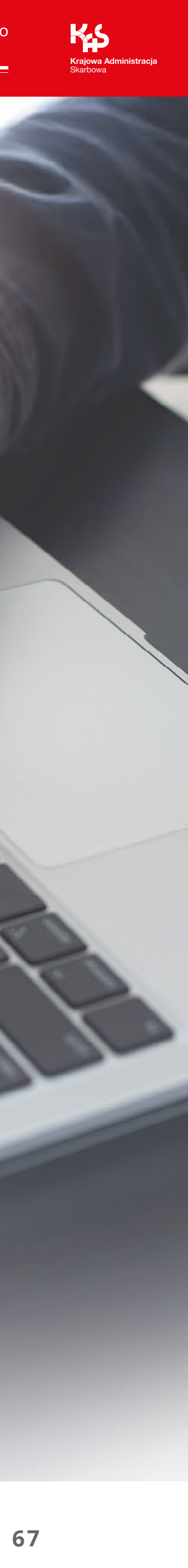

Aby skorzystać z procedury SME w innym kraju UE, podatnik musi posiadać **identyfikator** podatkowy NIP.

Każda osoba, zarówno podatnik oraz osoba reprezentująca podatnika, aby złożyć Powiadomienie SME-P oraz inne formularze w ramach procedury szczególnej, będzie obowiązana posiadać zgłoszone dane do powiadomień (nr telefonu lub e-mail), na które otrzyma powiadomienie z e-Urzędu Skarbowego o wysłanej z organu KAS korespondencji.

Wyjątkiem posiadania danych do powiadomień będzie osoba zmarła (podatnik), w imieniu której formularz SME-P złoży zarządca sukcesyjny.

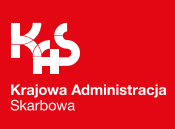

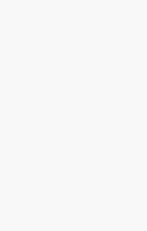

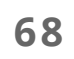

Na początku formularza SME-P użytkownik konta wybiera, czy składa dokument za:

- siebie (podatnik),
- inną osobę fizyczną,
- inny podmiot niebędący osobą fizyczną.

W przypadku, gdy zalogowana osoba będzie ustanowiona jako użytkownik konta organizacji, po przełączeniu się na konto tej organizacji (czyli po zmianie kontekstu, w którym jest zalogowana), będzie mogła złożyć powiadomienie (SME-P) jako organizacja.

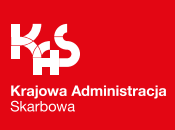

Osoba reprezentująca inną osobę lub organizację musi wskazać podstawę swojej reprezentacji (czy jest pełnomocnikiem ogólnym, pełnomocnikiem szczególnym, zarządcą sukcesyjnym, syndykiem) oraz wskazać tę osobę poprzez wybór z listy lub podać jej dane, np. w przypadku syndyka.

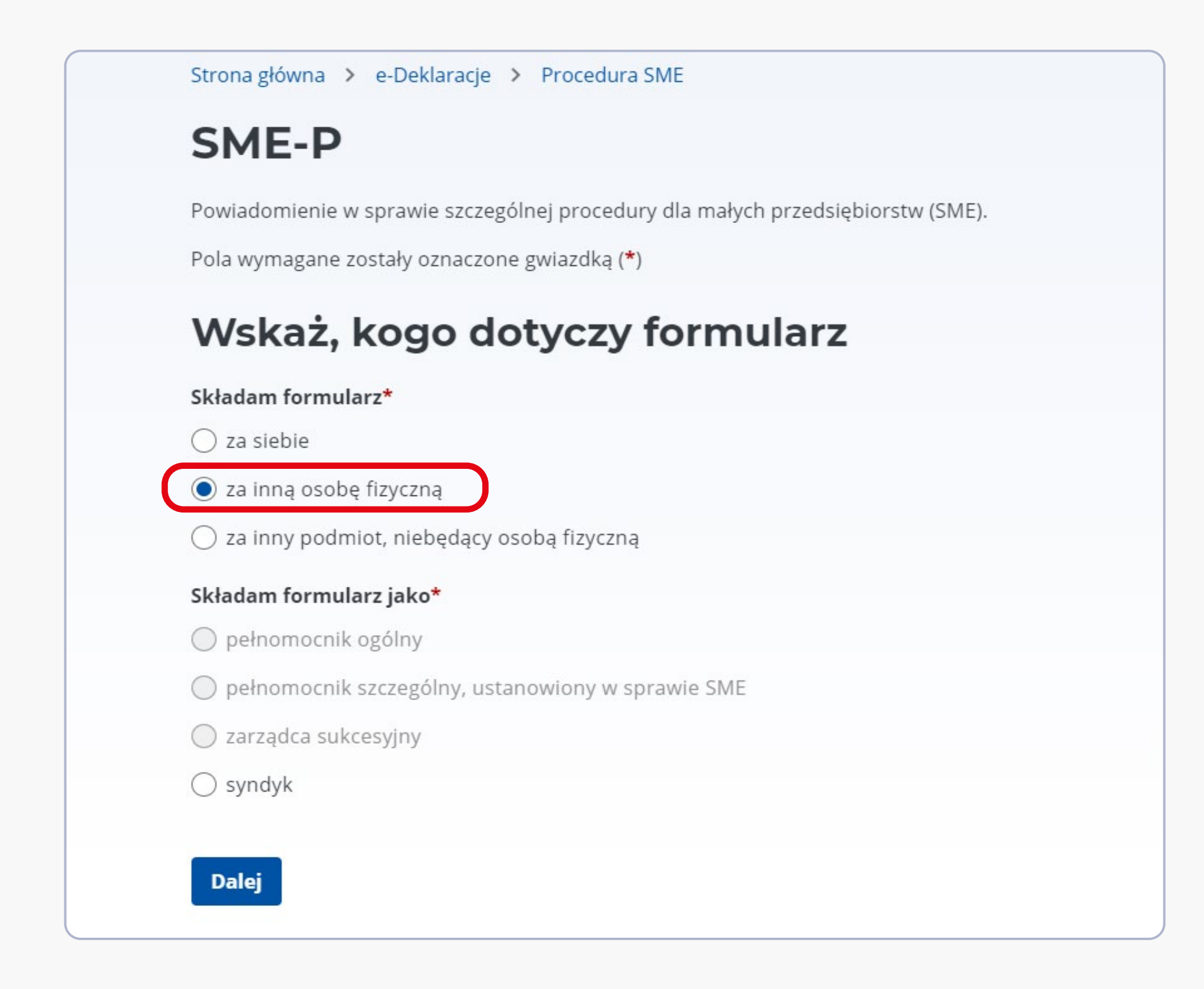

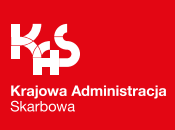

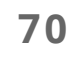

Podatnik wnioskujący o zwolnienie w procedurze szczególnej SME w innym kraju członkowskim UE, będzie składał powiadomienie.

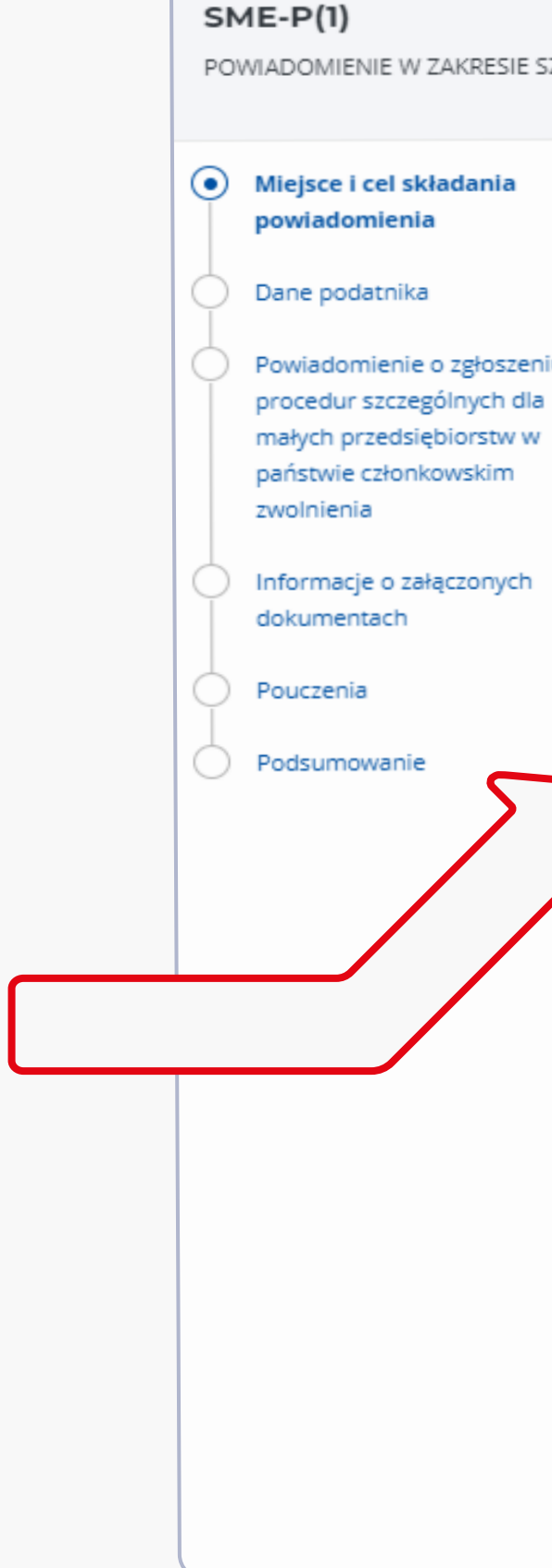

POWIADOMIENIE W ZAKRESIE SZCZEGÓLNEJ PROCEDURY DLA MAŁYCH PRZEDSIĘBIORSTW (SME) Krok **1** z 6 Miejsce i cel składania powiadomienia Pola wymagane zostały oznaczone gwiazdką (\*) Powiadomienie o zgłoszeniu do Naczelnik urzędu skarbowego, do którego adresowane jest powiadomienie\* NACZELNIK DRUGIEGO URZĘDU SKARBOWEGO WAR ¿Złóż powiadomienie. Aktualizację powiadomienia lub wyrejestrowanie z procedury SME będziesz mógł złożyć po otrzymaniu indywidualnego numeru zwolnienia w procedurze SME Cel złożenia\* powiadomienie aktualizacja powiadomienia (wskazanie innych państw członkowskich zwolnienia) aktualizacja powiadomienia (korekta uprzednio podanych informacji o obrotach) aktualizacja powiadomienia (zmiana danych powiadamiającego) oświadczenie o zaprzestaniu stosowania zwolnienia Wycofanie powiadomienia (opcjonalnie) 🛈 wycofuję powiadomienie złożone dnia Następny krok

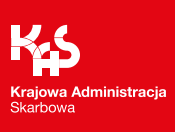

Po uzyskaniu potwierdzenia zwolnienia w procedurze szczególnej SME oraz nadaniu polskiego numeru EX podatnik:

- będzie miał prawo złożyć aktualizację powiadomienia, tj.
  - wskazać inne państwa członkowskie zwolnienia; 0
  - skorygować uprzednio podane informacje o obrotach; Ο
  - zmienić dane powiadamiającego; 0
- będzie mógł złożyć oświadczenie o zaprzestaniu korzystania ze zwolnienia.

#### Uwaga!

Po potwierdzeniu zwolnienia oraz nadaniu polskiego numeru EX nie można będzie złożyć kolejnego powiadomienia.

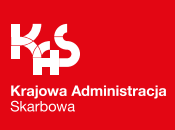

informacji, np. w zakresie:

# rodzaju

nrocedury

| podatnika                                             |                                                     | unijnej OSS                                                  |
|-------------------------------------------------------|-----------------------------------------------------|--------------------------------------------------------------|
| SME-P(1)                                              |                                                     | Dodatkowe informacje dotyczące podatnika                     |
| POWIADOMIENIE W ZAKRESIE SZO                          | ZEGÓLNEJ PROCEDURY DLA MALYCH PRZEDSIĘBIORSTW (SME) | Podatnik jest zarejestrowany w procedurze unijnej OSS*       |
| Miejsce i cel skladania                               | Dane identyfikacyjne                                | 💽 tak 🔿 nie                                                  |
| powiadomienia                                         | Rodzaj podatnika*                                   | Numer w uniinei procedurze OSS (NIP)*                        |
| Dane podatnika                                        | osoba fizyczna                                      | Numer w unijnej procedurze 055 (NIP)                         |
| Powiedomienie o zgłoszeniu                            | prywatny podmiot niebędący osobą fizyczną           |                                                              |
| procedur szczególnych dla<br>małych przedslęblorstw w | 🔘 podmiot administracji publicznej                  | Rodzaje działalności gospodarczej podatnika*                 |
| państwie członkowskim<br>zwolnienia                   | Identyfikator podatkowy NIP (opcjonalnie)           | Wprowadź aktualne rodzaje działalności gospodarczej (kody PK |
|                                                       | 9340003261                                          | Wybierz lub wyszukaj                                         |
| dokumentach                                           | Pierwsze imię*                                      | Wybrane:                                                     |
| Pouczenia                                             |                                                     | Rodzaj działalności gospodarczej podatnika*                  |
| Podsumowanie                                          | Nazwisko*                                           |                                                              |
|                                                       | TESTOWY                                             | + Dodaj kolejny rodzaj                                       |
|                                                       | Zapisz                                              | Zapisz                                                       |

73

### W kolejnym kroku składający formularz SME-P uzupełni lub dokona edycji częściowo wypełnionych

### rodzaju działalności podatnika

Dodatkowe informacje dotyczące podatnika Podatnik jest zarejestrowany w procedurze unijnej OSS\* 🔵 tak 🔿 nie Numer w unijnej procedurze OSS (NIP)\* Rodzaje działalności gospodarczej podatnika\* Wprowadź aktualne rodzaje działalności gospodarczej (kody PKD) Wybierz lub wyszukaj Wybrane: Rodzaj działalności gospodarczej podatnika\* + Dodaj kolejny rodzaj Zapisz

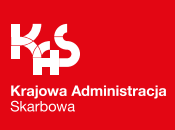

Kolejna sekcja formularza SME-P dotyczyć będzie powiadomienia o zgłoszeniu do procedur szczególnych SME w państwie członkowskim zwolnienia, w której użytkownik konta potwierdzi złożenie oświadczenia o zamiarze korzystania z procedury szczególnej SME

w wybranym przez podatnika kraju członkowskim.

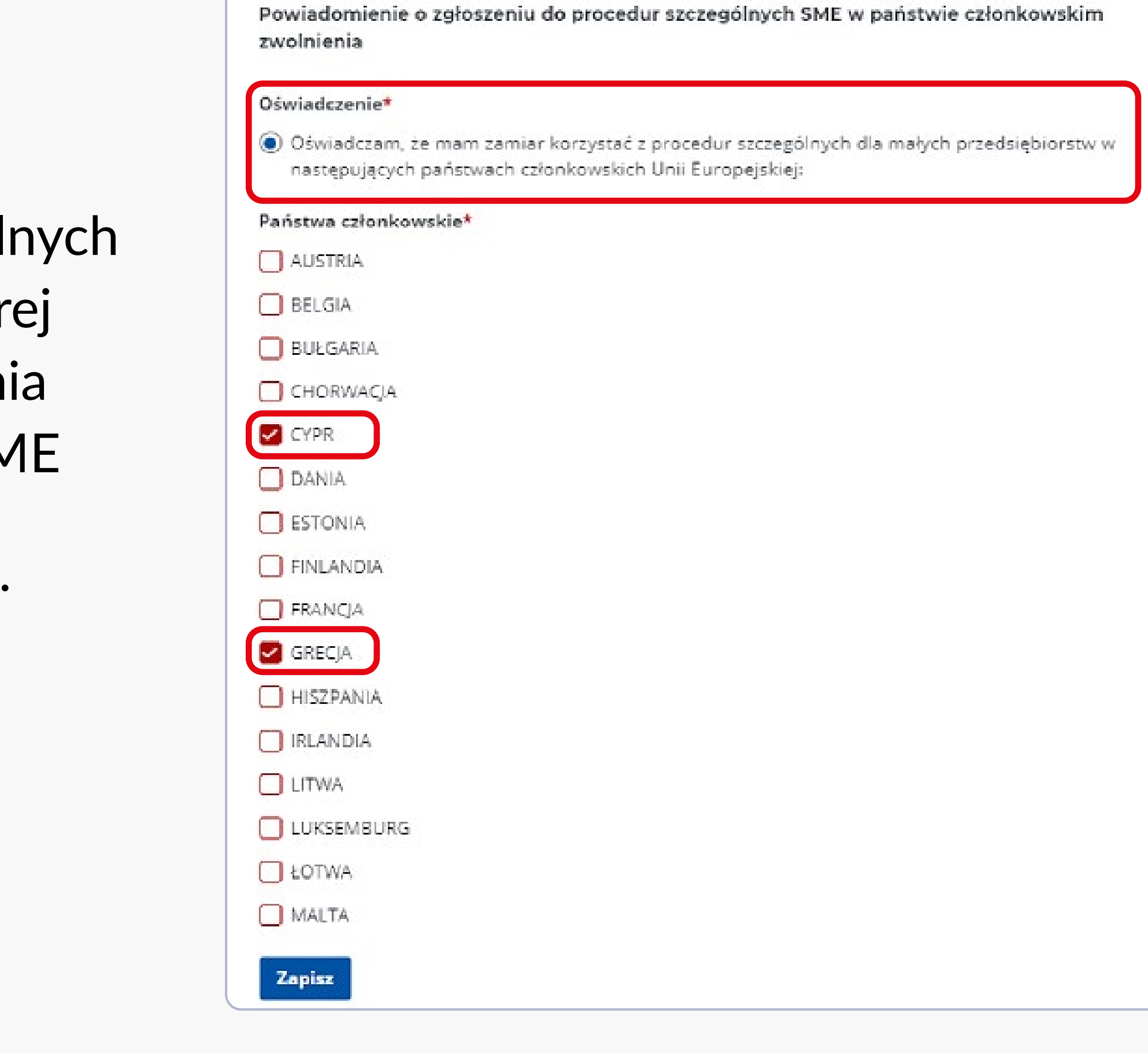

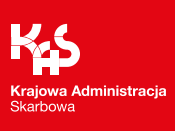

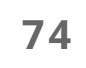

Użytkownik wskaże, przez edycję, kwoty obrotów osiągnięte w poszczególnych krajach w bieżącym roku kalendarzowym,

w którym będzie składane powiadomienie oraz, jeżeli wymaga to dane państwo, wskaże obroty w poszczególnych sektorach działalności.

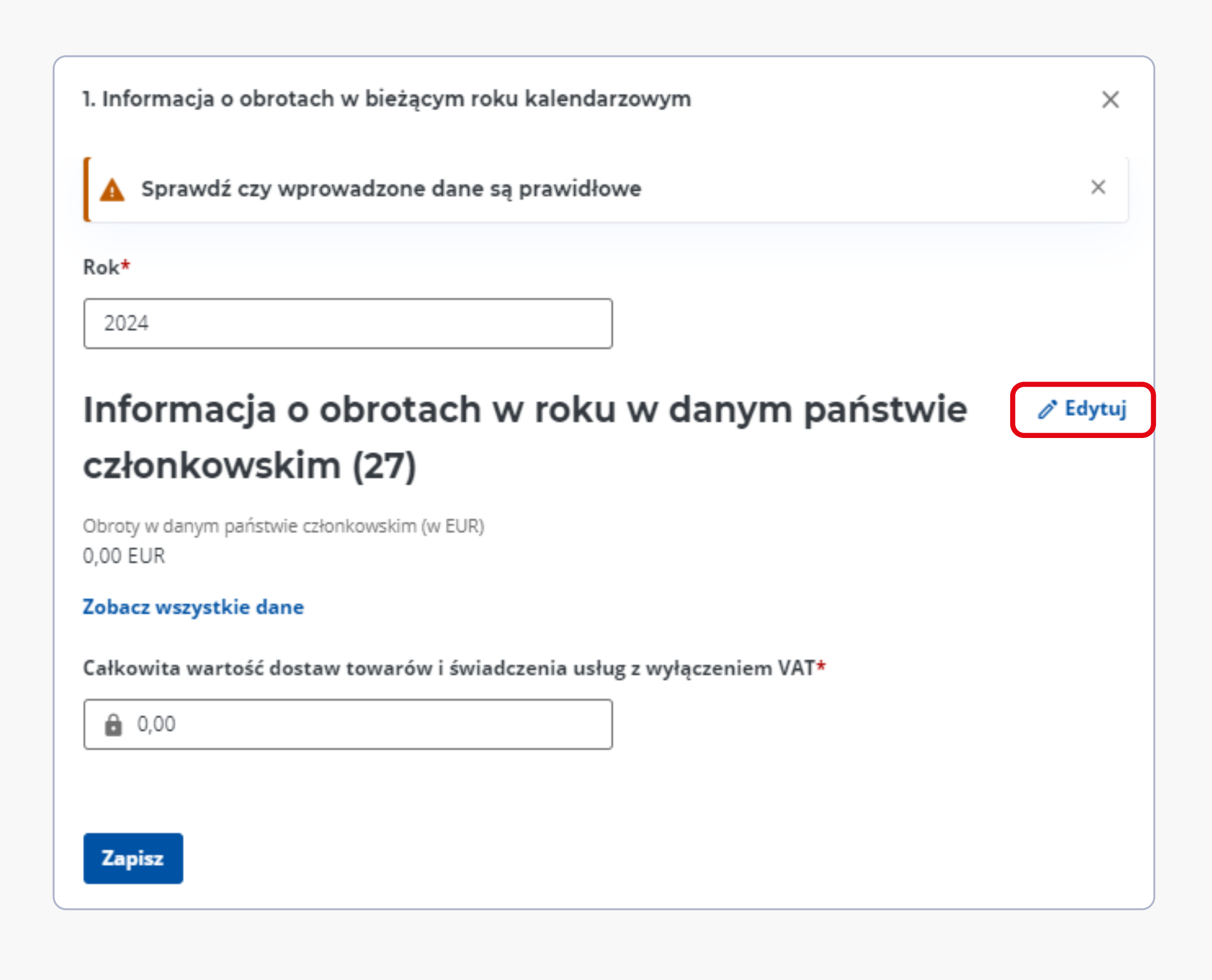

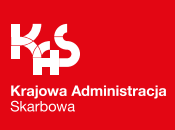

#### Uwaga!

W celu ułatwienia wypełniania formularza system wstępnie wypełni obroty jako 0,00 EUR we wszystkich krajach UE. Użytkownik będzie mógł je edytować.

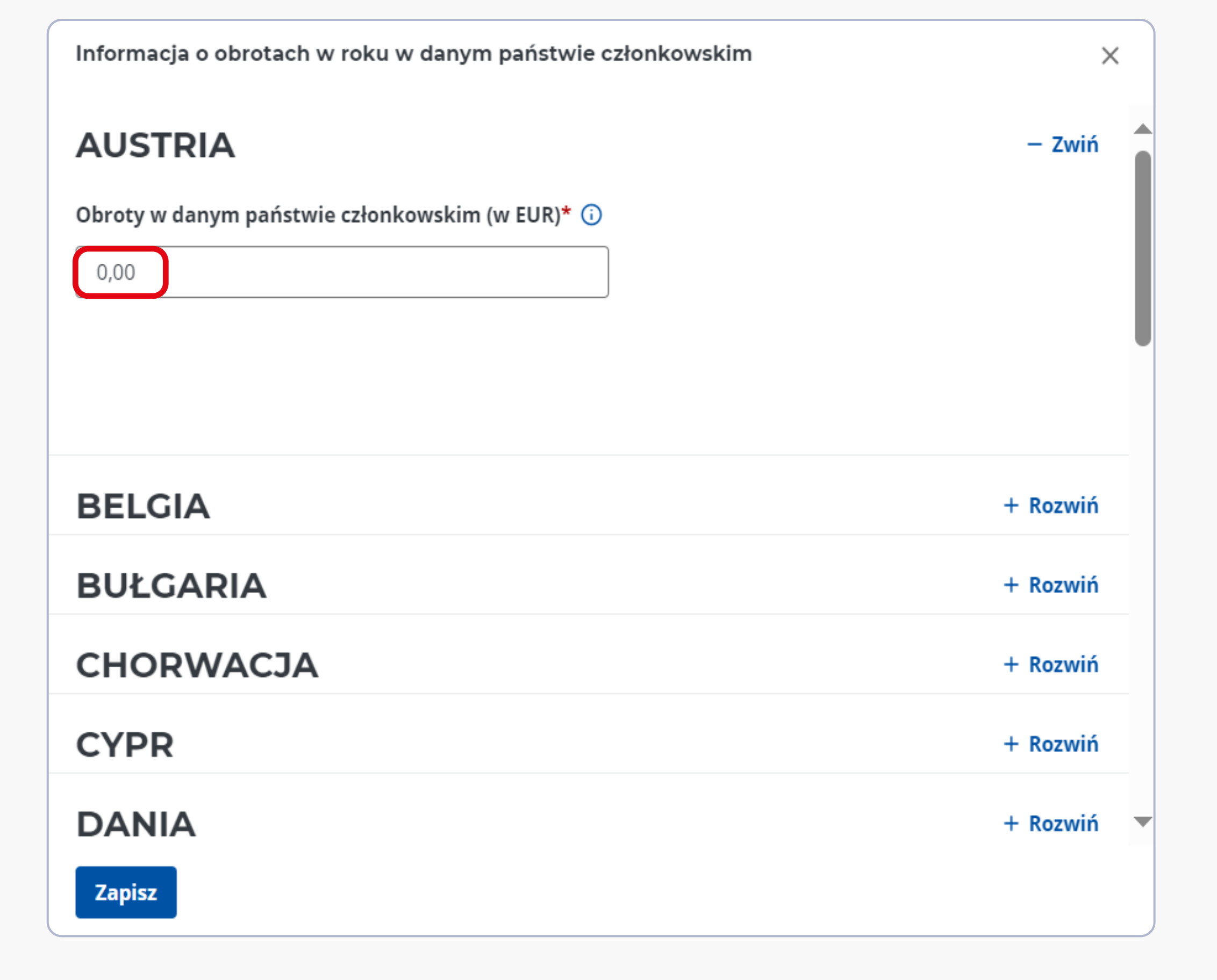

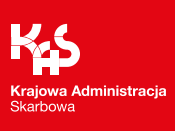

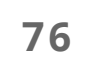

Po uzupełnieniu prawidłowej wartości obrotów zostanie wyświetlona sekcja dotycząca zadeklarowania obrotów

w poszczególnych sektorach działalności w każdym z państw.

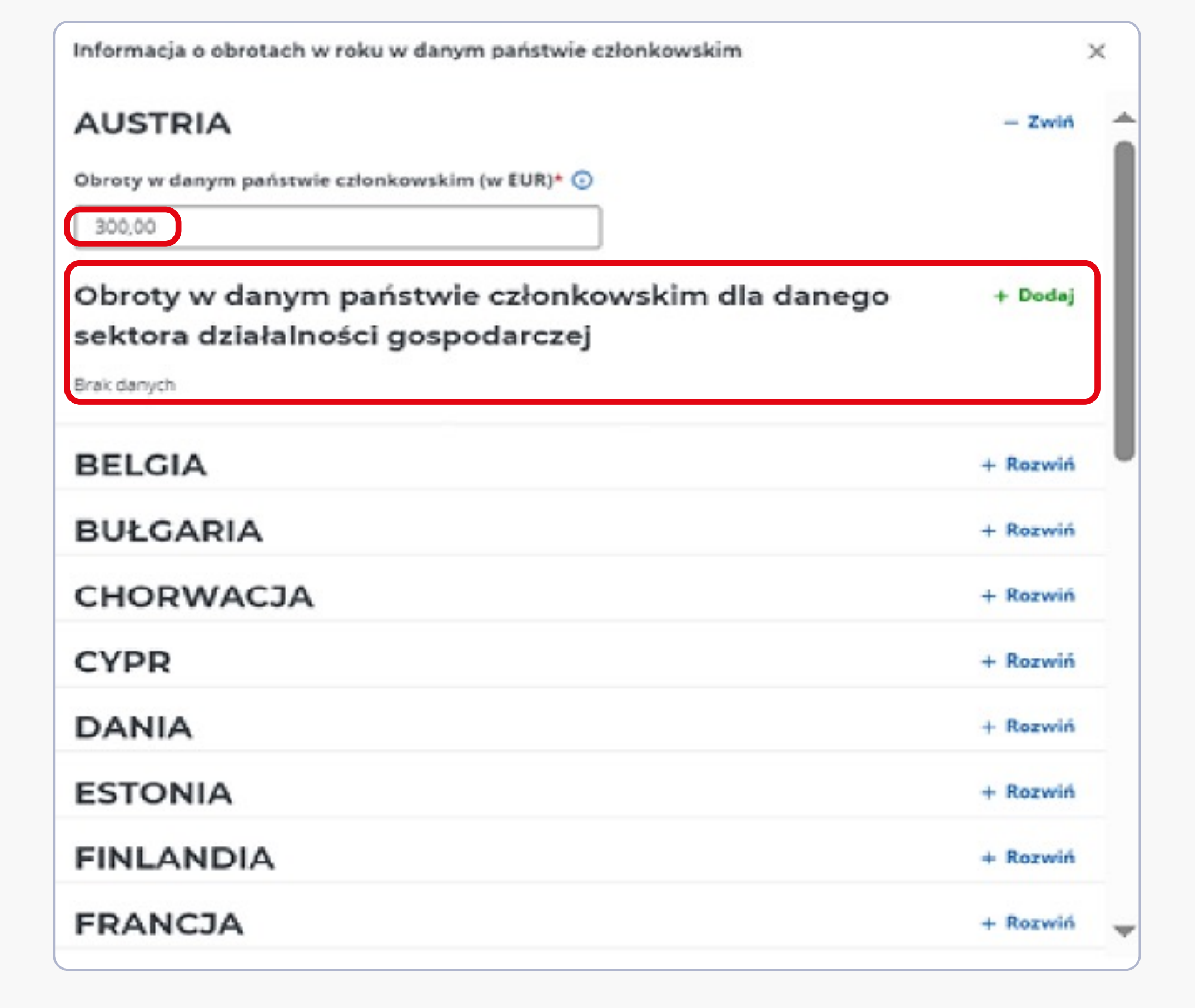

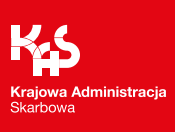

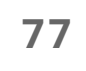

Przycisk "Dodaj kolejny sektor" pozwoli na wprowadzenie nowego sektora prowadzonej działalności oraz kwoty obrotu.

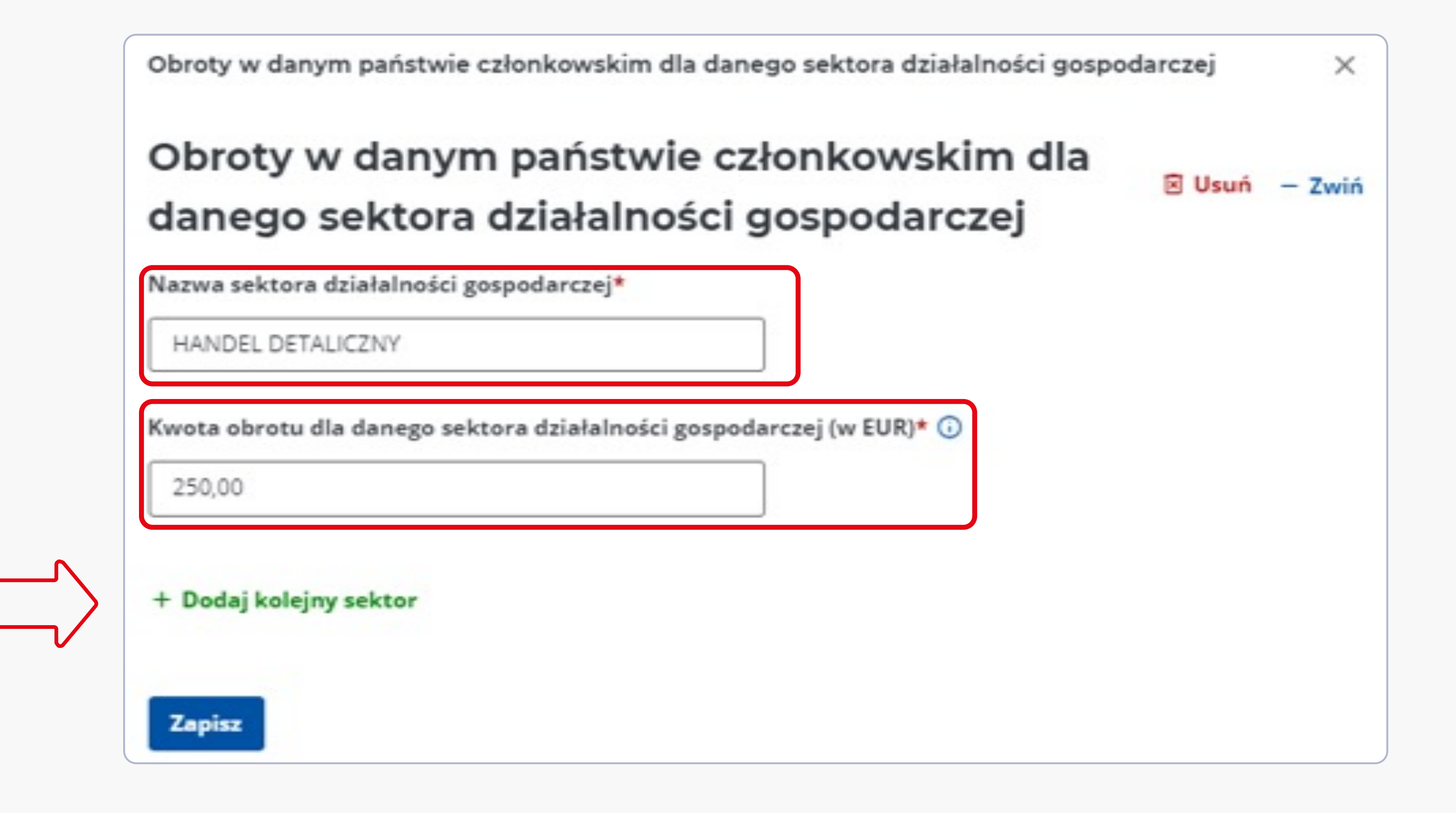

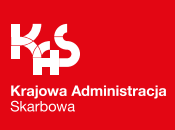

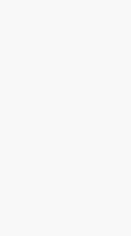

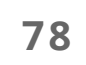

#### 0,00 EUR sekcja dotycząca

Rok

2024

Rok

2023

300,00 EUR

#### 3. Informacja o obrotach w roku przypadającym na dwa lata + Dodaj przed rokiem złożenia powiadomienia

Brak danych

Pozostałe informacje dotyczące obrotów mają takie same dane do wypełnienia jak bieżącego roku.

# e-Urząd Skarbowy Powiadomienie SME-P

#### 1. Informacja o obrotach w bieżącym roku kalendarzowym 🧪 Edytuj

Całkowita wartość dostaw towarów i świadczenia usług z wyłączeniem VAT

#### 2. Informacja o obrotach w poprzednim roku kalendarzowym 🌽 Edytuj

Całkowita wartość dostaw towarów i świadczenia usług z wyłączeniem VAT

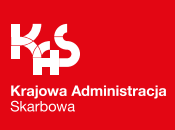

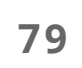

Użytkownik będzie mógł załączyć dodatkowe dokumenty w formacie PDF, JPEG lub TIFF do formularza SME-P.

Krok **4** z б

### Informacje o załączonych dokumentach

#### Załącznik [Attachment] 1 🗵 Usuń

Dodaj załącznik\*

faktura 12 6.pdf (0.18 MB) 📓 Usuń

#### Nazwa pliku (bez ścieżki)\*

Dozwolone są cyfry i litery (bez znaków diakrytycznych) oraz -+\_:().,

a faktura 12 6.pdf

Typ pliku\*

application/pdf

Opis pliku (opcjonalnie)

+ Dodaj kolejny załącznik

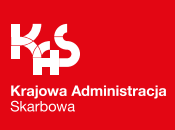

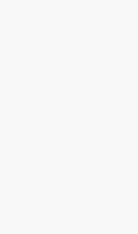

# SME-P(1)

e-Urząd Skarbowy

Powiadomienie SME-P

POWIADOMIENIE W ZAKRESIE SZCZEGÓLNEJ PROCEDURY DLA MAŁYCH PRZEDSIĘBIORSTW (SME)

Miejsce i cel składania  $\checkmark$ Krok **5** z б powiadomienia Pouczenia Dane podatnika  $\checkmark$ Powiadomienie o zgłoszeniu do  $\checkmark$ Za podanie nieprawdy lub zatajenie prawdy grozi odpowiedzialność przewidziana w kodeksie karnym skarbowym\* procedur szczególnych dla Potwierdzam i akceptuję treść pouczenia małych przedsiębiorstw w państwie członkowskim Oświadczam, że nie jestem zarejestrowany do procedury SME w innym państwie członkowskim siedziby.\* zwolnienia Potwierdzam i akceptuję treść oświadczenia Informacje o załączonych  $\sim$ dokumentach  $(\bullet)$ Pouczenia Podsumowanie

Przedostatni z kroków dotyczyć będzie potwierdzenia złożenia oświadczenia oraz zapoznania się z pouczeniem.

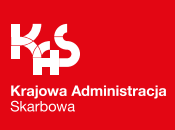

Ostatni krok to podsumowanie, gdzie użytkownik sprawdzi poprawność wypełnionych danych, może przejść do podglądu uproszczonego oraz wizualizacji utworzonego dokumentu, zapisać i zamknąć dokument (utworzyć wersję roboczą dokumentu), jak również zaakceptować i wysłać dokument.

Na tym etapie będzie także mógł wyczyścić wszystkie wprowadzone dane i przejść do listy formularzy.

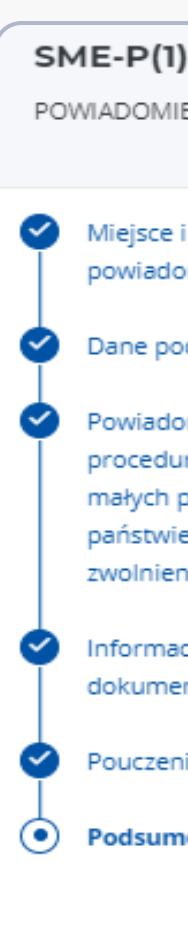

POWIADOMIENIE W ZAKRESIE SZCZEGÓLNEJ PROCEDURY DLA MAŁYCH PRZEDSIĘBIORSTW (SME)

Miejsce i cel składania powiadomienia

Dane podatnika

Powiadomienie o zgłoszeniu do procedur szczególnych dla małych przedsiębiorstw w państwie członkowskim zwolnienia

Informacje o załączonych dokumentach

Pouczenia

Podsumowanie

Krok **б** z б

#### Podsumowanie

#### Miejsce i cel składania powiadomienia 🖉 Edytuj

Naczelnik urzędu skarbowego, do którego adresowane jest powiadomienie NACZELNIK DRUGIEGO URZĘDU SKARBOWEGO WARSZAWA-ŚRÓDMIEŚCIE

Cel złożenia powiadomienie

#### Dane podatnika 🖉 Edytuj

Powiadomienie o zgłoszeniu do procedur szczególnych dla 🧷 Edytuj małych przedsiębiorstw w państwie członkowskim zwolnienia

#### Informacje o załączonych dokumentach 🥒 Edytuj

Nazwa pliku (bez ścieżki) faktura 12 6.pdf Typ pliku

application/pdf

#### Pouczenia 🧪 Edytuj

Za podanie nieprawdy lub zatajenie prawdy grozi odpowiedzialność przewidziana w kodeksie karnym skarbowym Potwierdzam i akceptuję treść pouczenia

Sprawdź

Oświadczam, że nie jestem zarejestrowany do procedury SME w innym państwie członkowskim siedziby Potwierdzam i akceptuję treść oświadczenia

Zapisz i zamknij

Akceptuj i wyślij

Podgląd Wyczyść dane

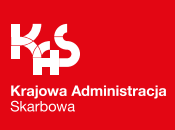

Po wysłaniu dokumentu wyświetlimy użytkownikowi komunikat o dacie i godzinie wysyłki oraz gdzie może sprawdzić status dokumentu. Udostępnimy szybkie przejście do zakładki: deklaracje wysłane, bez konieczności poszukiwania jej w menu bocznym.

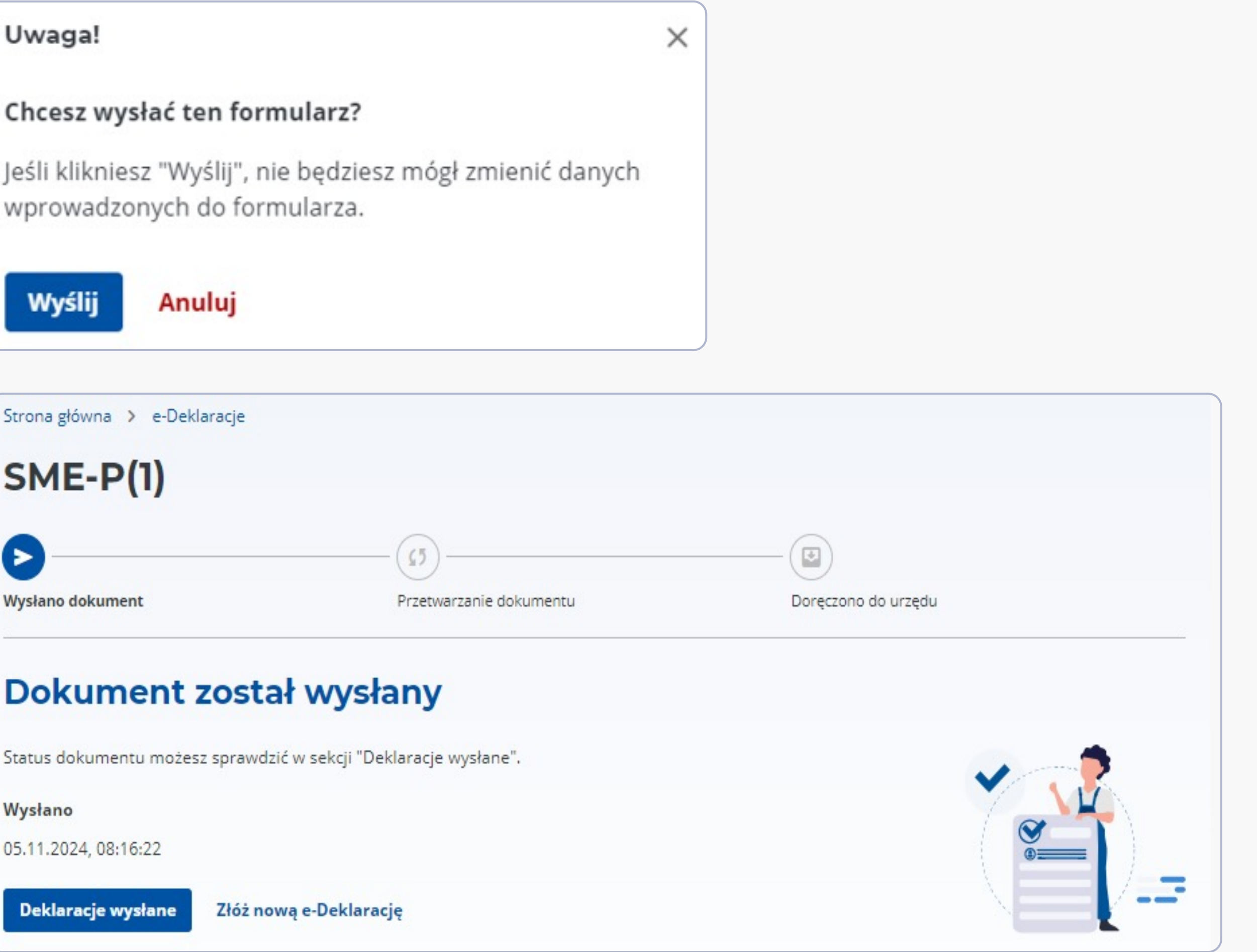

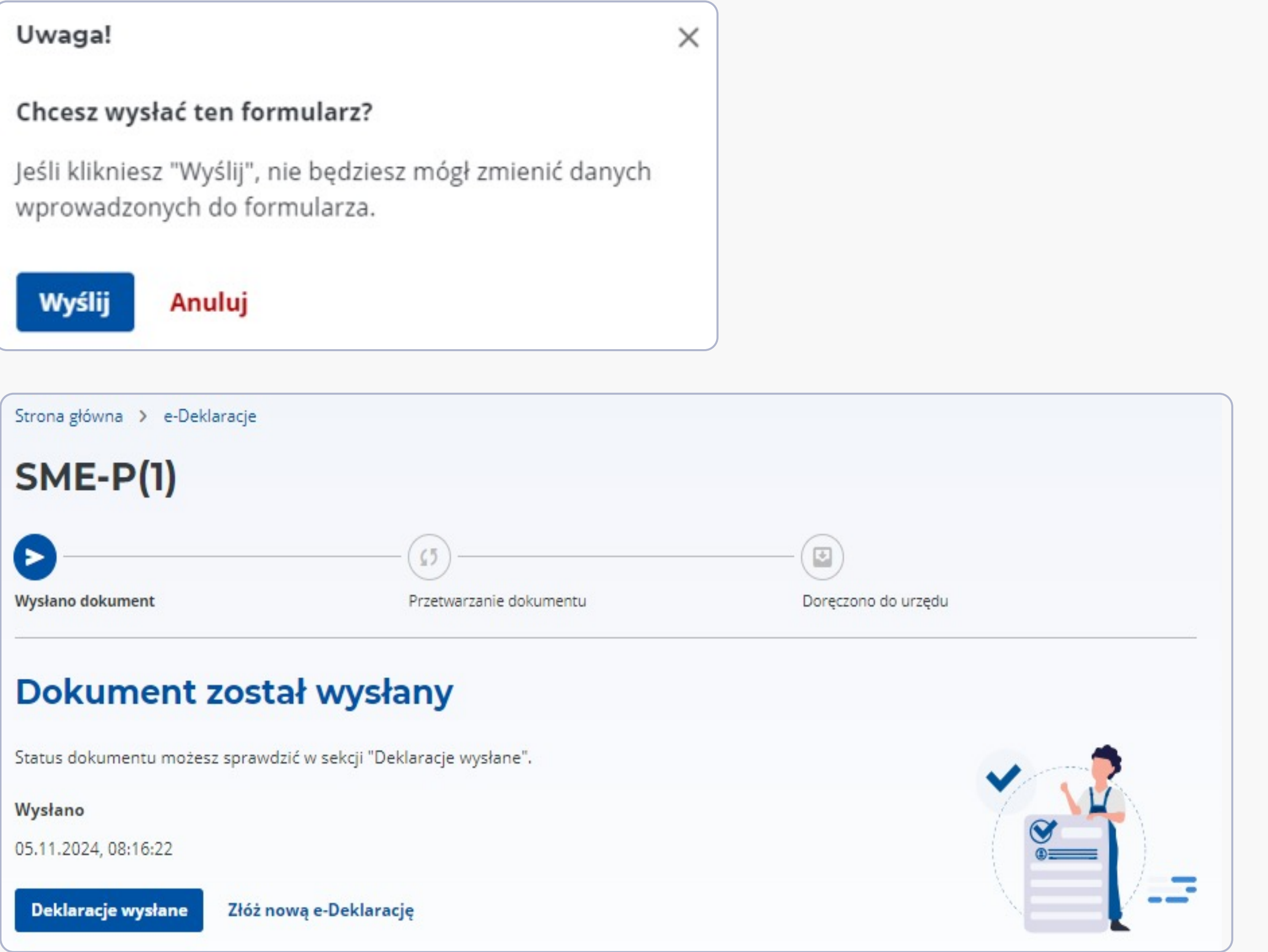

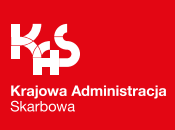

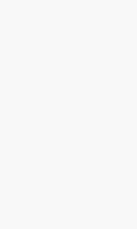

Użytkownik serwisu będzie miał dostęp do treści wysłanego dokumentu z poziomu zakładki "Deklaracje", "Wysłane" oraz "Więcej".

| Rodzaj dokumentu 🇘 | Data<br>wysłania     | Numer referencyjny ≎                 | Status ‡                                    | Akcje  |
|--------------------|----------------------|--------------------------------------|---------------------------------------------|--------|
| SME-P              | 05.11.2024,<br>08:16 | fb2e8d30035485a50000010<br>7253c7f7a | Otrzymaliśmy Twój<br>dokument - pobierz UPO | Więcej |

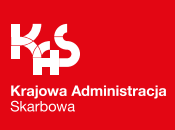

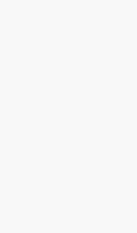

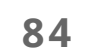

Po wejściu w wysłany dokument użytkownik będzie mógł podejrzeć, pobrać wysłany dokument oraz urzędowe poświadczenia odbioru (UPO) w formacie pdf lub xml.

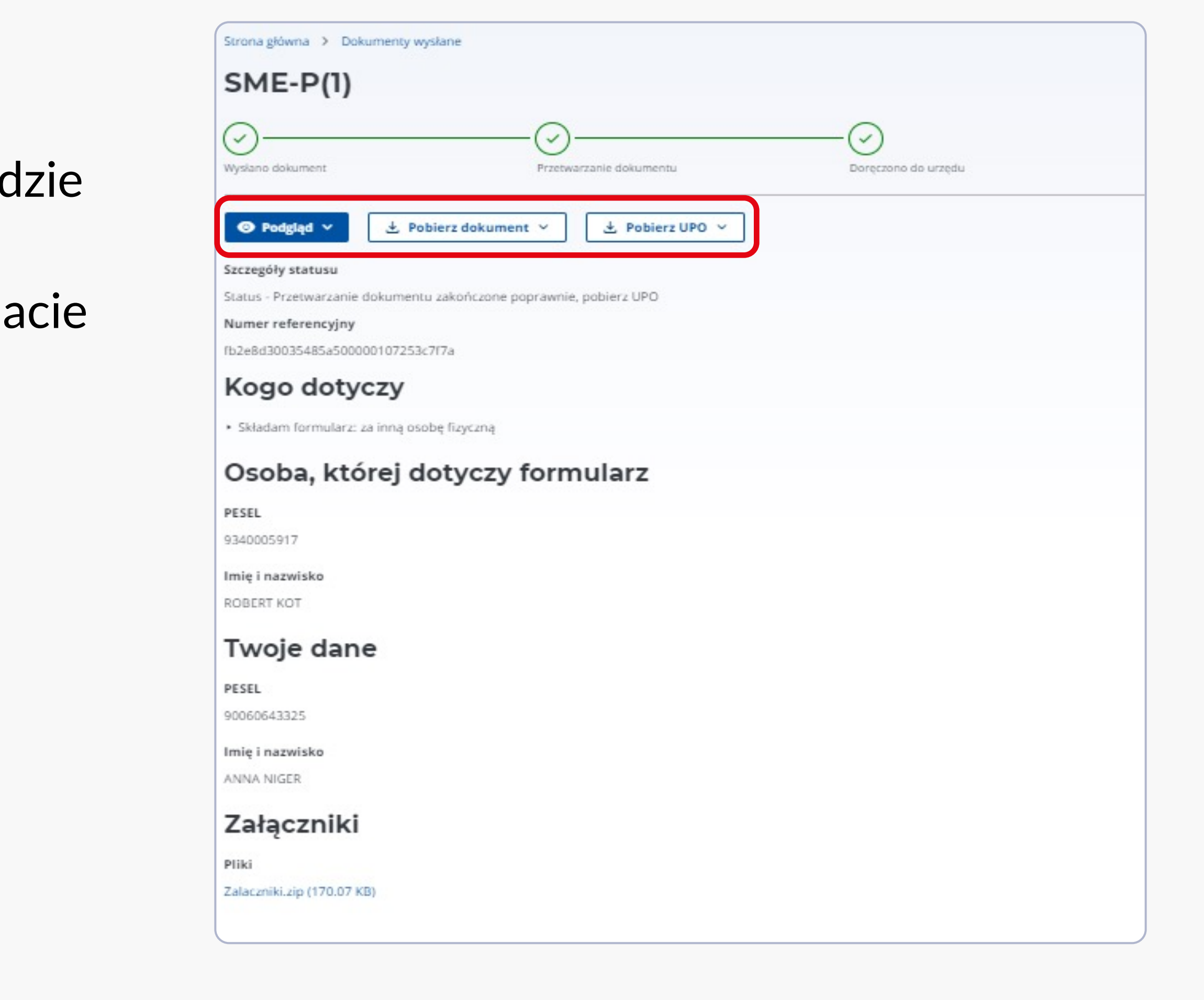

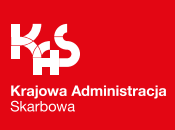

Przycisk "Zapisz i zamknij" pozwoli użytkownikowi na zapisanie kopii roboczej do której będzie mógł powrócić i dokończyć jej wypełnianie.

Aby zapisać kopię roboczą informacji SME-P będzie należało wprowadzić swoją nazwę wersji.

| Uwaga!                                                                                      |
|---------------------------------------------------------------------------------------------|
| Jeśli chcesz zapisać niewysłany dokument "SME-P(1)" jako<br>wersję roboczą, wprowadź nazwę. |
| Nazwa wersji *                                                                              |
| Wpisz min. 3 znaki                                                                          |
| Zapisz Wróć do edycji Nie zapisuj                                                           |

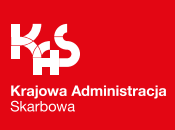

# Informacja kwartalna SME-IK

Krajowa Administracja Skarbowa / gov.pl/kas Ministerstwo Finansów / gov.pl/finanse

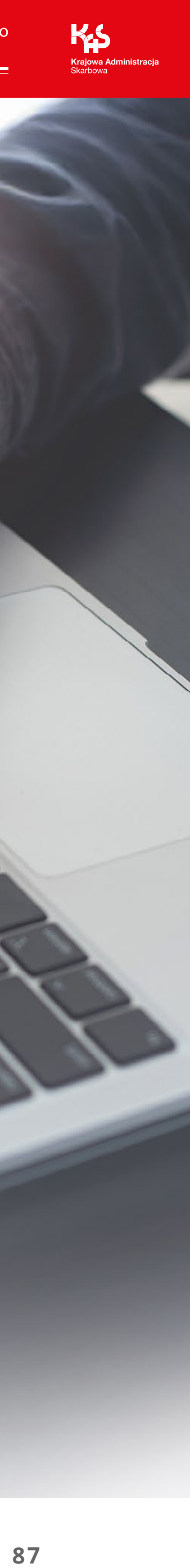

Po potwierdzeniu uzyskania zwolnienia w procedurze szczególnej SME podatnik będzie zobowiązany złożyć informację SME-IK, deklarując obroty osiągnięte w kwartale.

Ścieżka dostępu do formularza SME-IK jest taka sama jak dla SME-P.

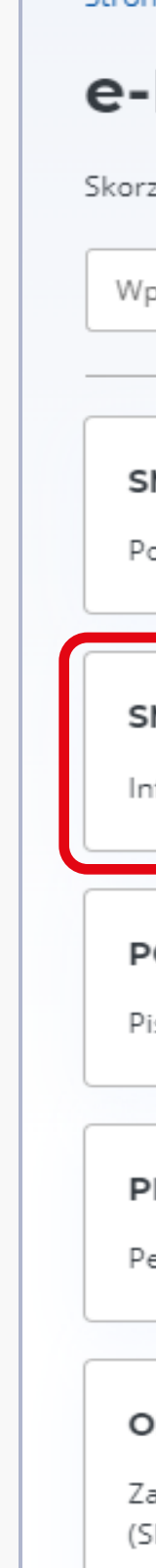

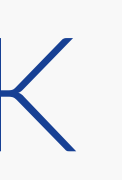

Strona główna > e-Deklaracje

#### e-Deklaracje Procedura SME

Skorzystaj z wyszukiwarki lub wybierz formularz z dostępnej listy.

Wpisz min. 3 znaki

#### SME-P

Powiadomienie w sprawie szczególnej procedury dla małych przedsiębiorstw (SME).

Q

#### SME-IK

Informacja kwartalna w sprawie szczególnej procedury dla małych przedsiębiorstw (SME).

#### POE-EU

Pismo ogólne w sprawie szczególnej procedury dla małych przedsiębiorstw (SME).

#### PPS-1EU

Pełnomocnictwo szczególne w sprawie szczególnej procedury dla małych przedsiębiorstw (SME).

#### OPS-1EU

Zawiadomienie o zmianie / odwołaniu / wypowiedzeniu pełnomocnictwa szczególnego w sprawie szczególnej procedury dla małych przedsiębiorstw (SME).

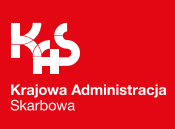

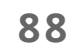

 $\rightarrow$ 

Na początku formularza SME-IK użytkownik wskaże okres za jaki składa informację oraz, podobnie jak w przypadku SME-P, określi, czy składa dokument za siebie, inną osobę fizyczną lub inny podmiot niebędący osobą fizyczną.

#### Uwaga!

SME-IK za inną osobę fizyczną lub inny podmiot niebędący osobą fizyczną użytkownik złoży, jeśli posiada pełnomocnictwo do podpisywania elektronicznych deklaracji podatkowych (UPL-1).

Strona główna > e-Deklaracje > Procedura SME

#### SME-IK

Informacja kwartalna w sprawie szczególnej procedury dla małych przedsiębiorstw (SME).

Pola wymagane zostały oznaczone gwiazdką (\*)

#### Okres, którego dotyczy formularz

| 2024    |         |   |
|---------|---------|---|
| wartał* | 2024    | ~ |
|         | wartał* |   |

| wskaz, kogo doty                                                                                              | czy formularz                                                                                                    |
|----------------------------------------------------------------------------------------------------|----------------------------------------------------------------------------------------------------|
| Skladam formularz*                                                                                            |                                                                                                    |
| 🔿 za siebie                                                                                                   |                                                                                                    |
| 💽 za inną osobę fizyczną                                                                                      |                                                                                                    |
| 🔘 za inny podmiot, niebędący osobą                                                                            | fizyczną                                                                                                    |
|                                                                                                    |                                                                                                    |
| Osoba, w imieniu której składasz doł<br>Wybierz lub wyszukaj po imieniu, nazwi                                | kument*<br>Isku, NIP (10 cyfr) lub PESEL (11 cyfr) z pełnomocnictwa. Wpisz min. 3 znaki, aby rozpocząć wyszukiwanie.      |
| <b>Osoba, w imieniu której składasz doł</b><br>Wybierz lub wyszukaj po imieniu, nazwi<br>Wybierz lub wyszukaj | kument*<br>Isku, NIP (10 cyfr) lub PESEL (11 cyfr) z pełnomocnictwa. Wpisz min. 3 znaki, aby rozpocząć wyszukiwanie.<br>~ |
| <b>Osoba, w imieniu której składasz doł</b><br>Wybierz lub wyszukaj po imieniu, nazwi<br>Wybierz lub wyszukaj | kument*<br>Isku, NIP (10 cyfr) lub PESEL (11 cyfr) z pełnomocnictwa. Wpisz min. 3 znaki, aby rozpocząć wyszukiwanie.      |

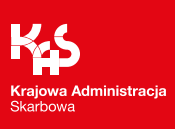

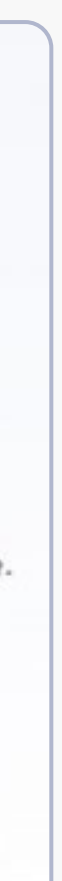

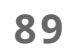

Następnie użytkownik konta zostanie przekierowany do formularza, gdzie w pierwszym kroku zostanie potwierdzony rok i kwartał, za który będzie składał informację kwartalną SME-IK oraz wybierze cel złożenia informacji.

SME-IK(1)

INFORMACJA KWARTALNA W ZAKRESIE SZCZEGÓLNEJ PROCEDURY DLA MAŁYCH F

| • | Okres, miejsce i cel składania<br>informacji                                                               | Krok <b>1</b> z 9                                                                                                    |
|---|----------------------------------------------------------------------------------------------------|----------------------------------------------------------------------------------------------------|
|   | Dane podatnika                                                                                             | Okres, miejsce i cel składania informacji                                                                                           |
| 0 | Daty początku i końca<br>deklarowanego okresu                                                              | Pola wymagane zostały oznaczone gwiazdką (*)                                                                                        |
| 0 | Oświadczenie o przekroczeniu<br>rocznego progu obrotu UE                                                   | 2024                                                                                                    |
| 0 | Wartość sprzedaży w Polsce w<br>okresie raportowania                                                       | Kwartał* $\bigcirc 1 \bigcirc 2 \bigcirc 3 \bigcirc 4$                                                                              |
| 0 | Informacje o obrotach w okresie<br>raportowania w poszczególnych<br>państwach członkowskich poza<br>Polską | Naczelnik urzędu skarbowego, do którego adresowane jest powiadomienie* <ul> <li>NACZELNIK DRUGIEGO URZĘDU SKARBOWEGO WAF</li> </ul> |
| 0 | Całkowita wartość dostaw<br>towarów i świadczenia usług we<br>wszystkich państwach<br>członkowskich UE     | Cel złożenia informacji*<br>O złożenie informacji<br>O korekta informacji                                                           |
|   | Pouczenie<br>Podsumowanie                                                                                  |                                                                                                    |
|   |                                                                                                    |                                                                                                    |
|   |                                                                                                    |                                                                                                    |
|   |                                                                                                    |                                                                                                    |
|   |                                                                                                    |                                                                                                    |
|   |                                                                                                    | Następny krok                                                                                                    |

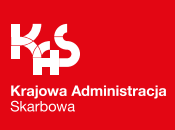

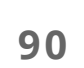

Drugi krok informacji dotyczy danych podatnika. Dane te serwis, po uzyskaniu polskiego numeru identyfikacyjnego EX częściowo uzupełni automatycznie.

#### SME-IK(1)

INFORMACJA KWARTALNA W ZAKRESIE SZCZEGÓLNEJ PROCEDURY DLA MAŁYCH PRZEDSIĘBIORSTW (SME)

Okres, miejsce i cel składania informacji

Krok 2 z 9

Pierwsze imię\*

🔒 LUCJAN

MEDYKA

Nazwisko\*

#### Dane podatnika

PL9340024056-EX

Identyfikator podatkowy podatnika SME (opcjonalnie)

Dane podatnika

 $(\bullet)$ 

Wystąpiły błędy

Daty początku i końca deklarowanego okresu

Oświadczenie o przekroczeniu rocznego progu obrotu UE

Wartość sprzedaży w Polsce w okresie raportowania

Informacje o obrotach w okresie raportowania w poszczególnych państwach członkowskich poza Polską

Całkowita wartość dostaw towarów i świadczenia usług we wszystkich państwach członkowskich UE

Pouczenie

Podsumowanie

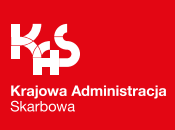

W trzecim kroku, w przypadku gdy informacja kwartalna nie będzie składana za pełny kwartał, użytkownik konta wprowadzi daty początku i końca kwartału, za który składa informację.

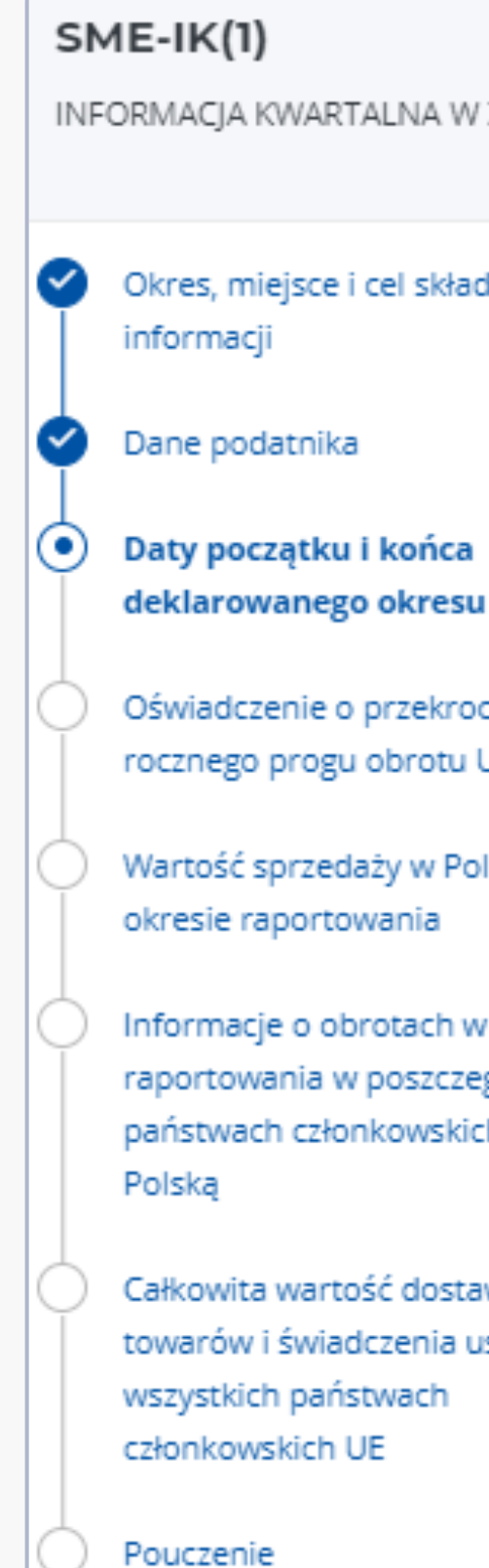

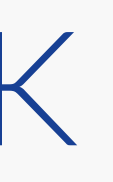

#### INFORMACJA KWARTALNA W ZAKRESIE SZCZEGÓLNEJ PROCEDURY DLA MAŁYCH PRZEDSIĘBIORSTW (SME)

| e i | cel | ski  | ad | an | La - |
|-----|-----|------|----|----|------|
| - C |     | 2111 | 00 |    | 100  |

Oświadczenie o przekroczeniu rocznego progu obrotu UE

Wartość sprzedaży w Polsce w

Informacje o obrotach w okresie raportowania w poszczególnych państwach członkowskich poza

Całkowita wartość dostaw towarów i świadczenia usług we

Podsumowanie

#### Krok **3** z 9

### Daty początku i końca deklarowanego okresu

Daty inne niż pierwszy lub ostatni dzień kwartału

| Data początku okresu (opcjonalnie)                                         |   |
|----------------------------------------------------------------------------|---|
| Wpisz datę w formacie DD.MM.RRRR                                           |   |
|                                                                            | • |
|                                                                            |   |
|                                                                            |   |
| Data końca okresu (opcjonalnie)                                            |   |
| <b>Data końca okresu</b> (opcjonalnie)<br>Wpisz datę w formacie DD.MM.RRRR |   |

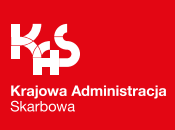

Czwarty krok planujemy przeznaczyć na oświadczenia podatnika dotyczące przekroczenia rocznego progu obrotu UE oraz oznaczenie, czy informacja kwartalna jest raportem końcowym.

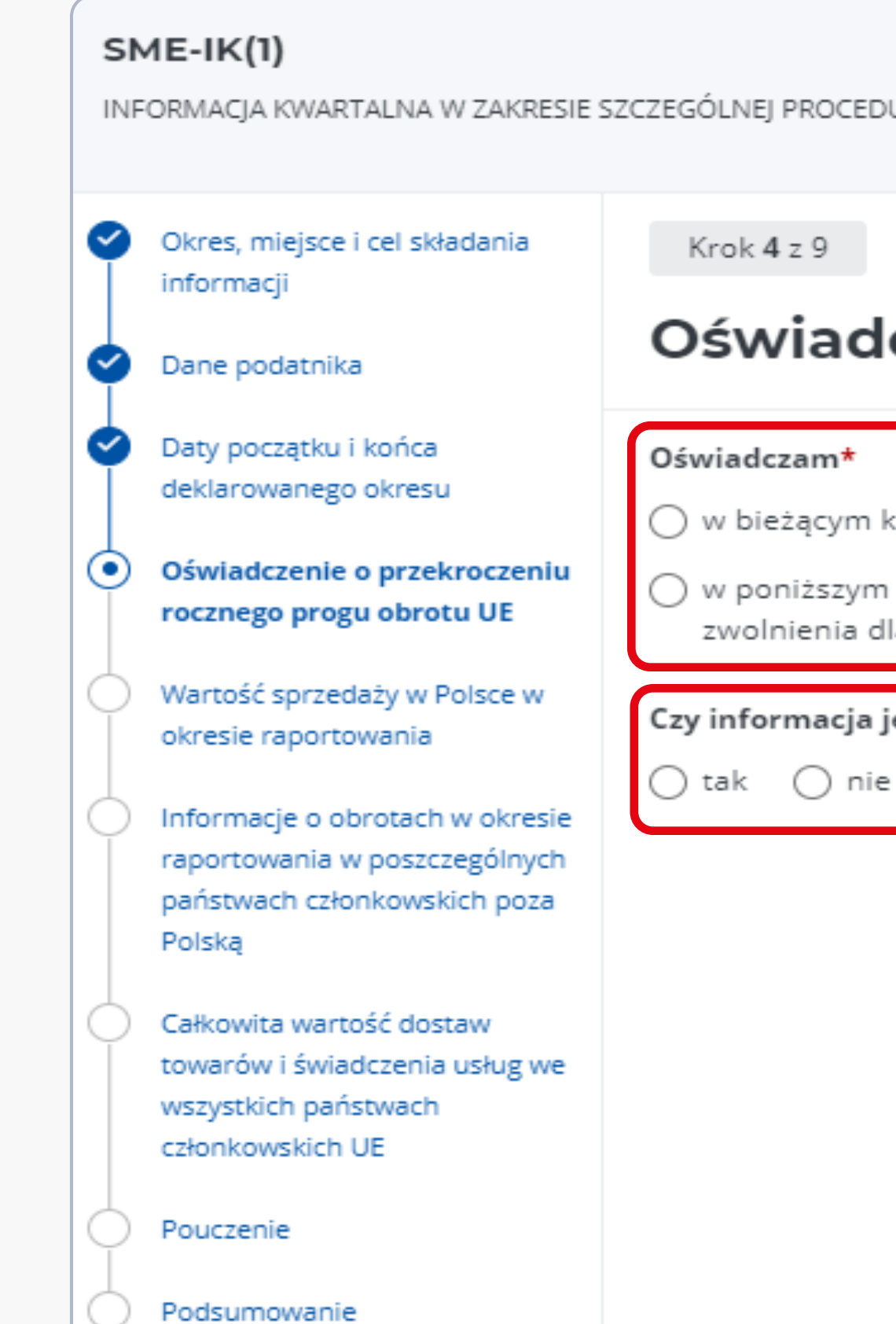

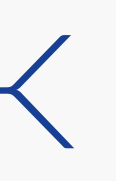

INFORMACJA KWARTALNA W ZAKRESIE SZCZEGÓLNEJ PROCEDURY DLA MAŁYCH PRZEDSIĘBIORSTW (SME)

Krok **4** z 9

#### Oświadczenie o przekroczeniu rocznego progu obrotu UE

#### Oświadczam\*

- w bieżącym kwartale nie przekroczyłem/łam unijnego progu obrotu w wysokości 100 000 euro
- 🔿 w poniższym dniu przekroczyłem/łam unijny próg obrotu w wysokości 100 000 euro, co skutkuje utratą możliwości stosowania zwolnienia dla małych przedsiębiorstw w państwach członkowskich zwolnienia

| zy | infor | macja  | jest | raportem | końcowym <b>*</b> | ( |
|----|-------|--------|------|----------|-------------------|---|
| _  | _     | $\sim$ |      |          |                   |   |

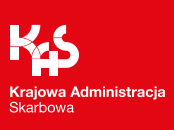

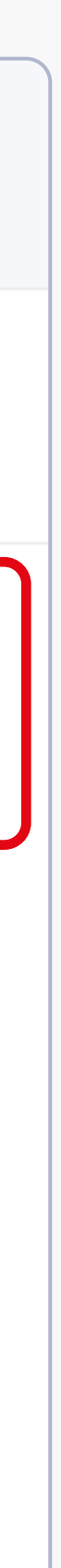

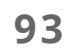

W przypadku przekroczenia progu obrotu UE użytkownik konta będzie zobowiązany uzupełnić dodatkowe dane związane z przekroczeniem tego progu.

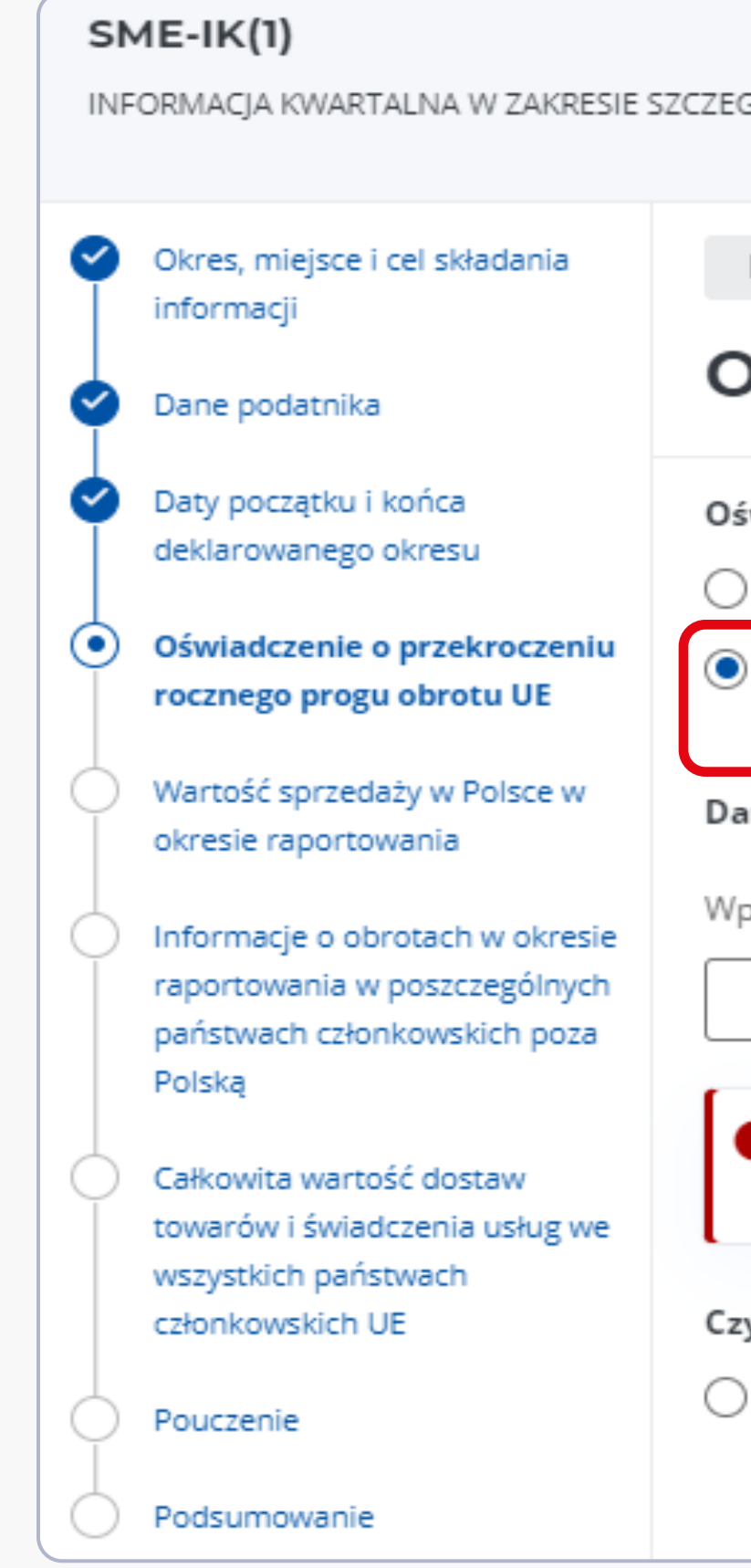

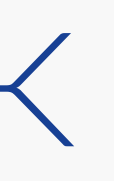

INFORMACJA KWARTALNA W ZAKRESIE SZCZEGÓLNEJ PROCEDURY DLA MAŁYCH PRZEDSIĘBIORSTW (SME)

Krok **4** z 9

#### Oświadczenie o przekroczeniu rocznego progu obrotu UE

#### Oświadczam\*

- 🔿 w bieżącym kwartale nie przekroczyłem/łam unijnego progu obrotu w wysokości 100 000 euro
- w poniższym dniu przekroczyłem/łam unijny próg obrotu w wysokości 100 000 euro, co skutkuje utratą możliwości stosowania zwolnienia dla małych przedsiębiorstw w państwach członkowskich zwolnienia

Data przekroczenia unijnego progu obrotu w wysokości 100 000 Euro\*

Wpisz date w formacie DD.MM.RRRR

| Przekroczenie progu obrotu 100 000 euro wymaga złożenia raportu końcowego oraz oświadczenia o przekroczeniu progu | <b>,</b> > |
|----------------------------------------------------------------------------------------------------|------------|
| y informacja jest raportem końcowym* 🕠                                                                            |            |
| tak 🔿 nie                                                                                                    |            |
|                                                                                                    |            |

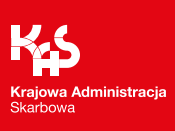

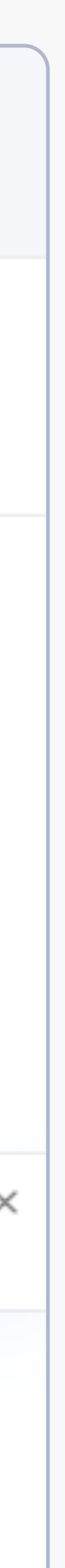

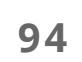

Kolejne kroki dotyczyć będą wartości deklarowanego obrotu w kwartale za który składana jest informacja.

W kroku 5 użytkownik konta zadeklaruje obroty osiągnięte w Polsce w okresie raportowania.

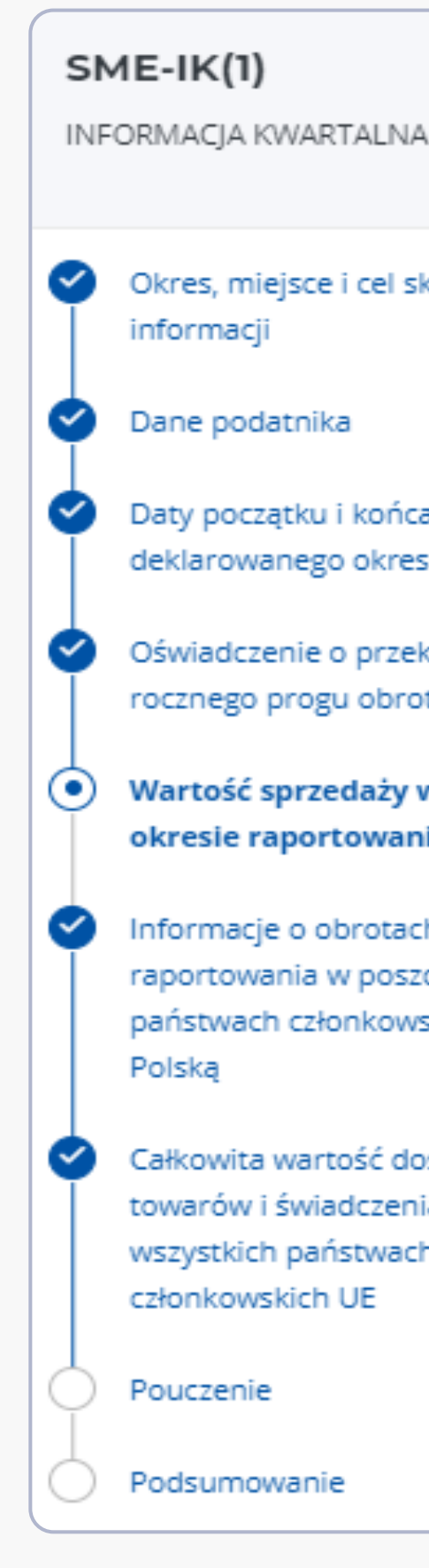

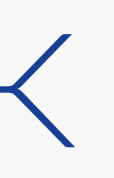

INFORMACJA KWARTALNA W ZAKRESIE SZCZEGÓLNEJ PROCEDURY DLA MAŁYCH PRZEDSIĘBIORSTW (SME)

| kładania                                | <sup>Krok 5 z 9</sup><br>Wartość sprzedaży w Polsce w okresie raportowania |
|-----------------------------------------|----------------------------------------------------------------------------|
|                                         | mantesse sprzedazy mi elsee mentesle rapertemana                           |
| a<br>su<br>kroczeniu                    | Wartość sprzedaży w Polsce w okresie raportowania (w EUR)* 🛈<br>1 500,00   |
| w Polsce w<br>ia                        |                                                                            |
| h w okresie<br>czególnych<br>skich poza |                                                                            |
| istaw<br>ia usług we<br>h               |                                                                            |
|                                         |                                                                            |

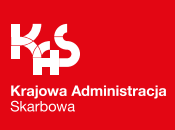

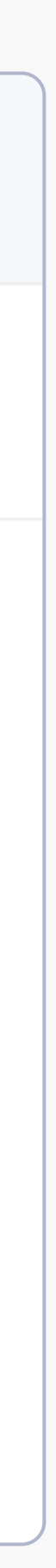

W kroku 6 użytkownik konta zadeklaruje obroty osiągnięte w pozostałych państwach członkowskich UE w okresie raportowania.

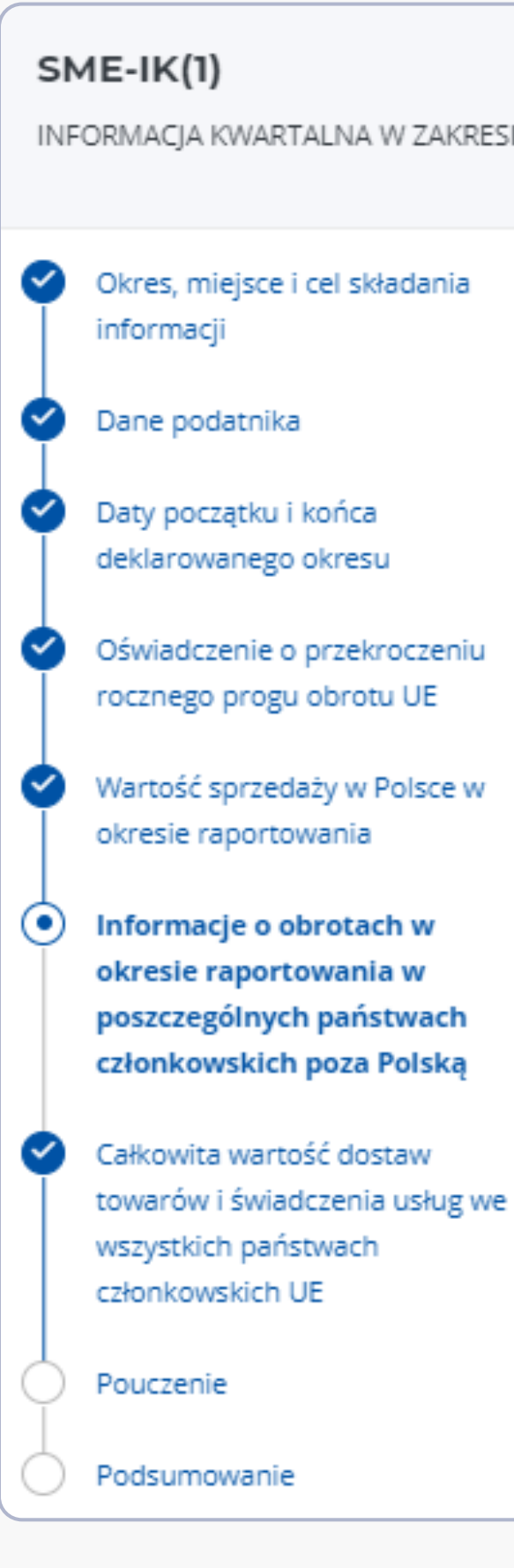

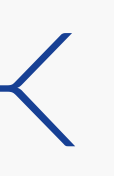

INFORMACJA KWARTALNA W ZAKRESIE SZCZEGÓLNEJ PROCEDURY DLA MAŁYCH PRZEDSIĘBIORSTW (SME)

Krok **6** z 9

### Informacje o obrotach w okresie raportowania w poszczególnych państwach członkowskich poza Polską

Informacja o obrotach w okresie raportowania w danym państwie 🥒 Edytuj członkowskim z wyłączeniem VAT (26)

Informacja o obrotach w okresie raportowania w danym państwie członkowskim z wyłączeniem VAT (w EUR) 0.00

Zobacz wszystkie dane

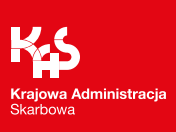

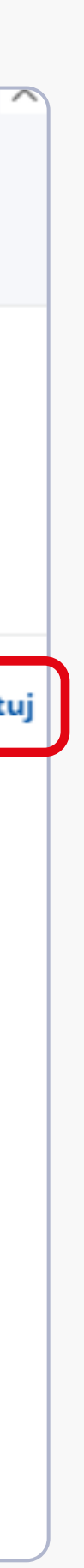

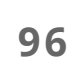

Metoda wypełniania pól dotycząca obrotów ogółem oraz obrotów w sektorach prowadzonej działalności jest tożsama z metodą wypełniania pól dotyczących obrotów w SME-P.

| Informacja o obrotach w okresie raportowania w danym państwie członkowskim z v<br>VAT              | vyłączeniem $	imes$ |
|----------------------------------------------------------------------------------------------------|---------------------|
| AUSTRIA                                                                                            | – Zwiń              |
| Informacja o obrotach w okresie raportowania w danym państwie członkowskim z wyłączo<br>(w EUR)* 🛈 | eniem VAT           |
| 300,00                                                                                             |                     |
| Obroty w danym państwie członkowskim dla danego<br>sektora działalności gospodarczej               | + Dodaj             |
| Brak danych                                                                                        |                     |
| BELGIA                                                                                             | + Rozwiń            |
| BUŁGARIA                                                                                           | + Rozwiń            |
| CHORWACJA                                                                                          | + Rozwiń            |
| CYPR                                                                                               | + Rozwiń            |
| REPUBLIKA CZESKA                                                                                   | + Rozwiń            |
| DANIA                                                                                              | + Rozwiń            |
| ESTONIA                                                                                            | + Rozwiń            |
| Zapisz                                                                                             |                     |

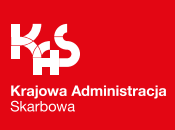

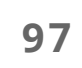

Użytkownik konta będzie mógł obejrzeć wszystkie dane dotyczące obrotów w państwach członkowskich wprowadzone w tym kroku.

Oznaczony link otworzy podgląd wszystkich danych.

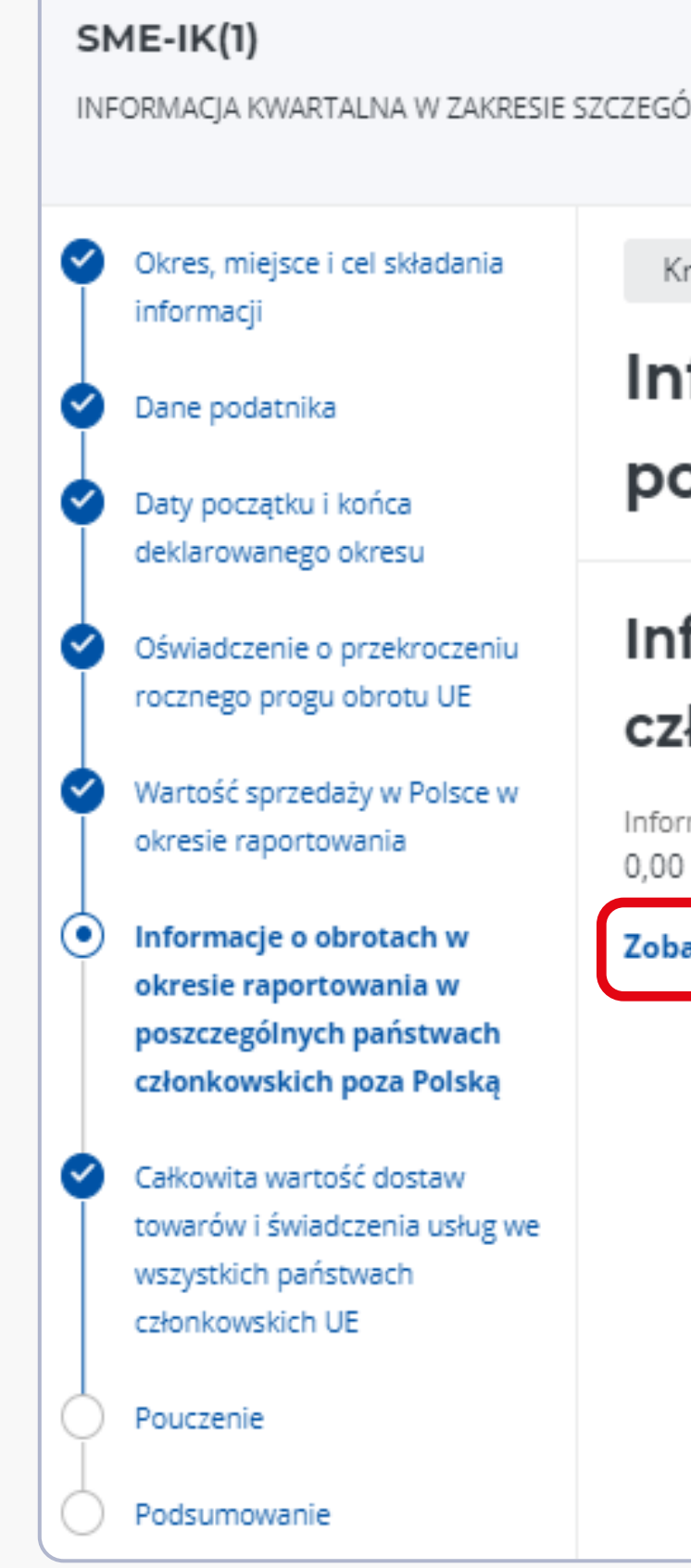

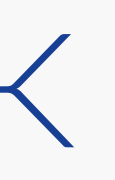

INFORMACJA KWARTALNA W ZAKRESIE SZCZEGÓLNEJ PROCEDURY DLA MAŁYCH PRZEDSIĘBIORSTW (SME)

Krok **6** z 9

#### Informacje o obrotach w okresie raportowania w poszczególnych państwach członkowskich poza Polską

Informacja o obrotach w okresie raportowania w danym państwie 🧳 Edytuj członkowskim z wyłączeniem VAT (26)

Informacja o obrotach w okresie raportowania w danym państwie członkowskim z wyłączeniem VAT (w EUR)

Zobacz wszystkie dane

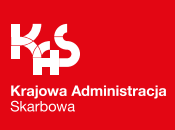

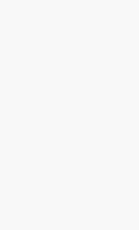

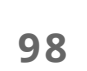

| Podgląd dokumentu                                                                                       |                      |        |
|----------------------------------------------------------------------------------------------------|----------------------|--------|
| Powrót                                                                                                  |                      |        |
| Podgląd                                                                                                 |                      |        |
| SME-IK(1)                                                                                               |                      |        |
| NFORMACIA KWARTALNA W ZAKRESIE SZCZEGÓLNEJ PROCEDURY DLA MAŁYCH PR                                      | RZEDSIEBIORSTW (SME) |        |
| AUSTRIA                                                                                                 |                      |        |
| Nazwa                                                                                                   | Wartość              |        |
|                                                                                                    |                      |        |
| członkowskim z wyłączeniem VAT (w EUR)                                                                  |                      | 300,00 |
| BELGIA                                                                                                  |                      |        |
| Nazwa                                                                                                   | Wartość              |        |
| Informacja o obrotach w okresie raportowania w danym państwie<br>członkowskim z wyłączeniem VAT (w EUR) |                      | 0,00   |
| BUŁGARIA                                                                                                |                      |        |
| Nazwa                                                                                                   | Wartość              |        |
| Informacja o obrotach w okresie raportowania w danym państwie<br>członkowskim z wyłączeniem VAT (w EUR) |                      | 0,00   |
| CHORWACJA                                                                                               |                      |        |
| Nazwa                                                                                                   | Wartość              |        |
| Informacja o obrotach w okresie raportowania w danym państwie<br>członkowskim z wyłączeniem VAT (w EUR) |                      | 0,00   |
| CYPR                                                                                                    |                      |        |
| Nazwa                                                                                                   | Wartość              |        |
| Informacja o obrotach w okresie raportowania w danym państwie<br>członkowskim z wyłączeniem VAT (w EUR) |                      | 0,00   |
| REPUBLIKA CZESKA                                                                                        |                      |        |
| Nazwa                                                                                                   | Wartość              |        |
| Informacja o obrotach w okresie raportowania w danym państwie<br>członkowskim z wyłączeniem VAT (w EUR) |                      | 0,00   |
|                                                                                                    |                      |        |

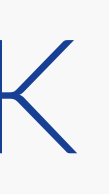

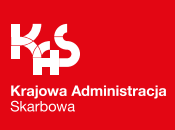

Kolejny krok dotyczy informacji o całkowitej wartości dostaw i świadczeń usług we wszystkich państwach członkowskich UE.

Wartość ta zostanie zsumowana automatycznie przez system z wypełnionych sekcji dotyczących obrotów.

| SME-IK(1)<br>INFORMACJA KWARTALNA W ZAKRESIE SZCZEGÓLNEJ PROCEDURY DLA MAŁYCH PRZEDSIĘBIORSTW (SME) |                                                                                                    |                                                                                                |          |  |
|----------------------------------------------------------------------------------------------------|----------------------------------------------------------------------------------------------------|------------------------------------------------------------------------------------------------|----------|--|
| 9                                                                                                   | Okres, miejsce i cel składania<br>Informacji                                                               | Krok <b>7</b> z 9                                                                              |          |  |
| ¢                                                                                                   | Dane podatnika                                                                                             | Całkowita wartość dostaw towarów i świadczenia u                                               | ısług we |  |
| 0                                                                                                   | Daty początku i końca<br>deklarowanego okresu                                                              | wszystkich państwach członkowskich UE                                                          |          |  |
| 0                                                                                                   | Oświadczenie o przekroczeniu<br>rocznego progu obrotu UE                                                   | Całkowita wartość dostaw towarów i świadczenia usług we wszystkich państwach członkowskich UE* |          |  |
| 0                                                                                                   | Wartość sprzedaży w Polsce w<br>okresie raportowania                                                       |                                                                                                |          |  |
|                                                                                                    | Informacje o obrotach w okresie<br>raportowania w poszczególnych<br>państwach członkowskich poza<br>Polską |                                                                                                |          |  |
| •                                                                                                   | Całkowita wartość dostaw<br>towarów i świadczenia usług<br>we wszystkich państwach<br>członkowskich UE     |                                                                                                |          |  |
| þ                                                                                                   | Pouczenie                                                                                                  |                                                                                                |          |  |
| 9                                                                                                   | Podsumowanie                                                                                               |                                                                                                |          |  |

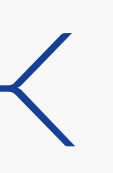

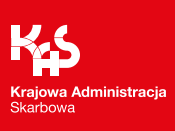

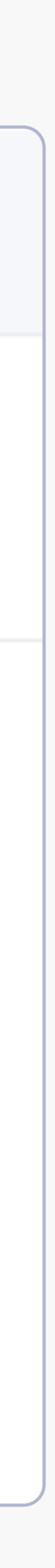

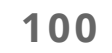

W przedostatnim kroku wypełnienia informacji kwartalnej użytkownik konta potwierdzi zapoznanie się z pouczeniem.

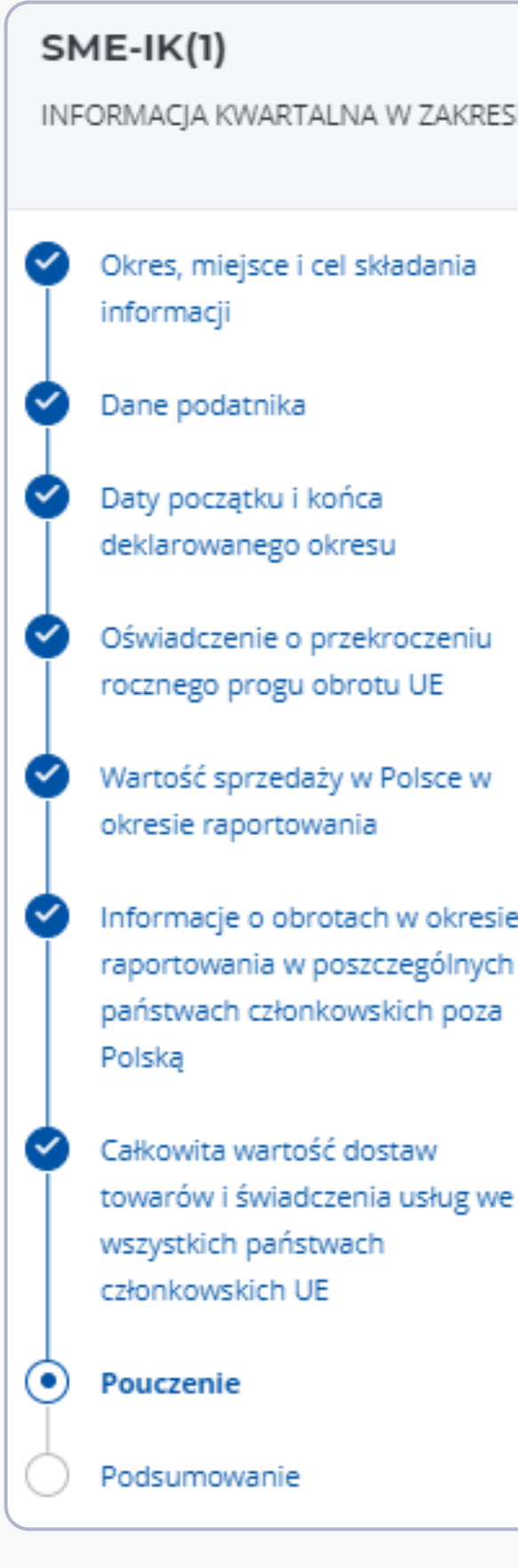

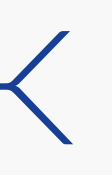

INFORMACJA KWARTALNA W ZAKRESIE SZCZEGÓLNEJ PROCEDURY DLA MAŁYCH PRZEDSIĘBIORSTW (SME)

|        | Krok 8 z 9<br>Pouczenie                                                                                     |  |
|--------|----------------------------------------------------------------------------------------------------|--|
|        | Za podanie nieprawdy lub zatajenie prawdy grozi odpowiedzialność przewidziana w kodeksie karnym skarbowym.* |  |
| e<br>h |                                                                                                    |  |
| 2      |                                                                                                    |  |
|        |                                                                                                    |  |

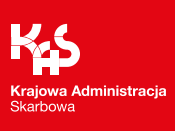

Ostatni krok to podsumowanie.

Funkcjonalności zawarte w tym kroku (Akceptuj i wyślij, Zapisz i zamknij, Sprawdź, Podgląd oraz Wyczyść dane) będą działały jak przy Formularzu SME-P.

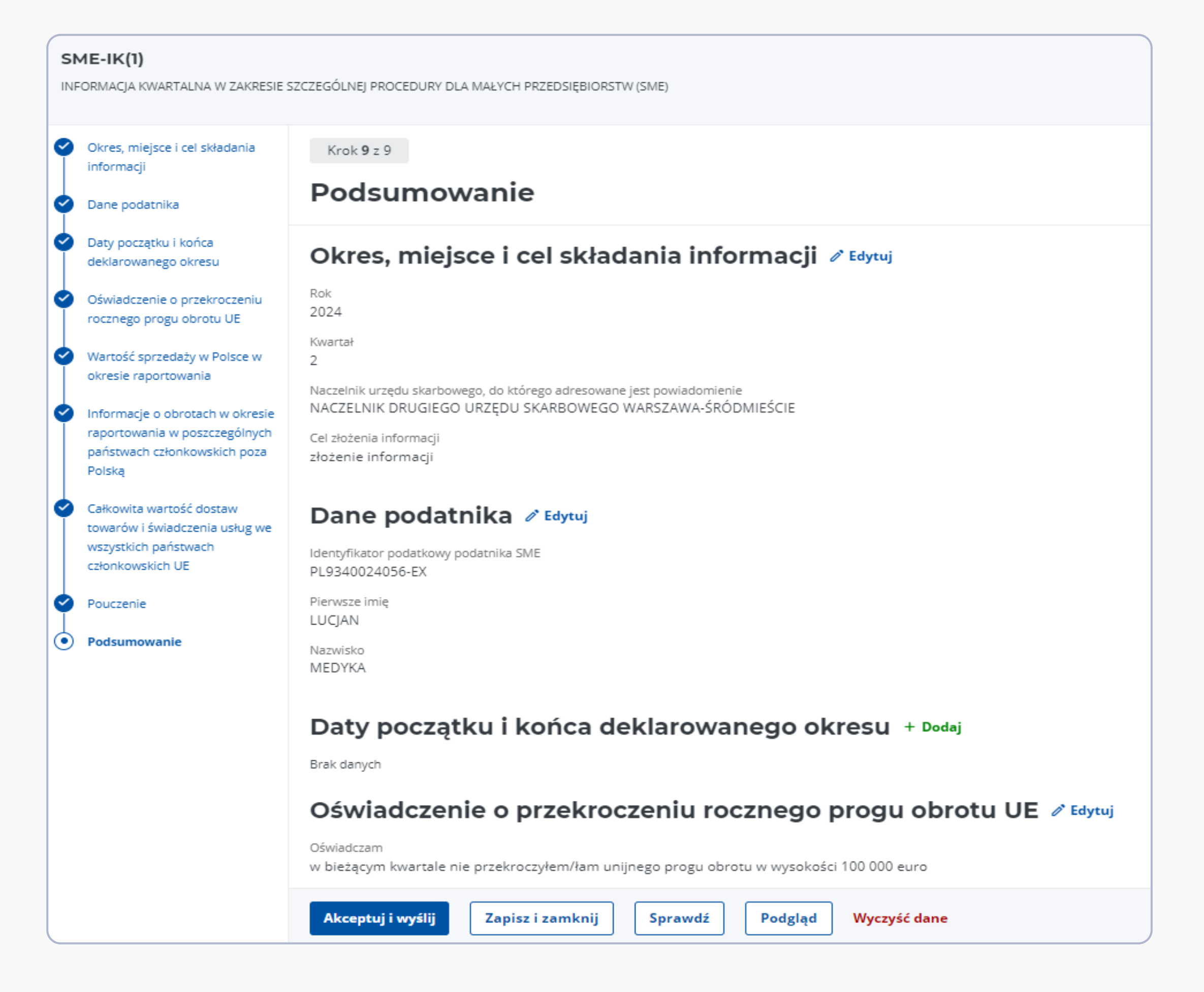

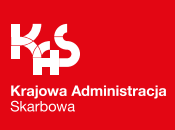

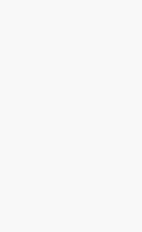

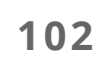

# e-Urząd Skarbowy

Serwis e-Urząd Skarbowy jest obecnie w fazie budowy i rozwoju, a jego funkcjonalności są nadal dopracowywane.

W związku z tym, usługa w zakresie procedury szczególnej SME, która będzie dostępna od 1 stycznia 2025 roku, może nieznacznie różnić się od wersji przedstawionej Państwu na slajdach.

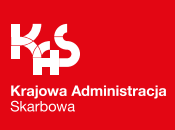

# e-Urząd Skarbowy

# Dziękujemy za uwagę

### Departament Relacji z Klientami Ministerstwo Finansów

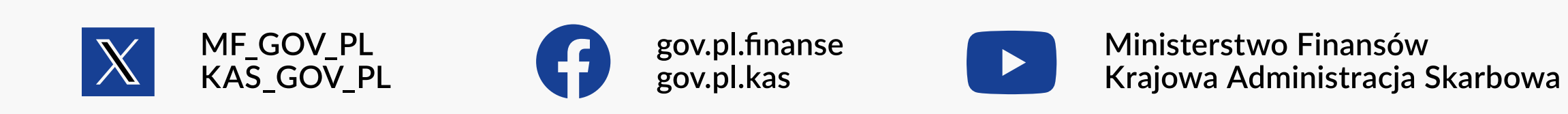

Ministerstwo Finansów / gov.pl/finanse Krajowa Administracja Skarbowa / gov.pl/kas

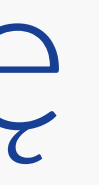

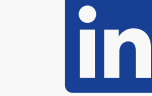

ministerstwo-finansow

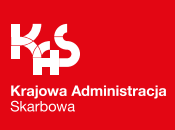

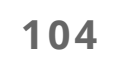

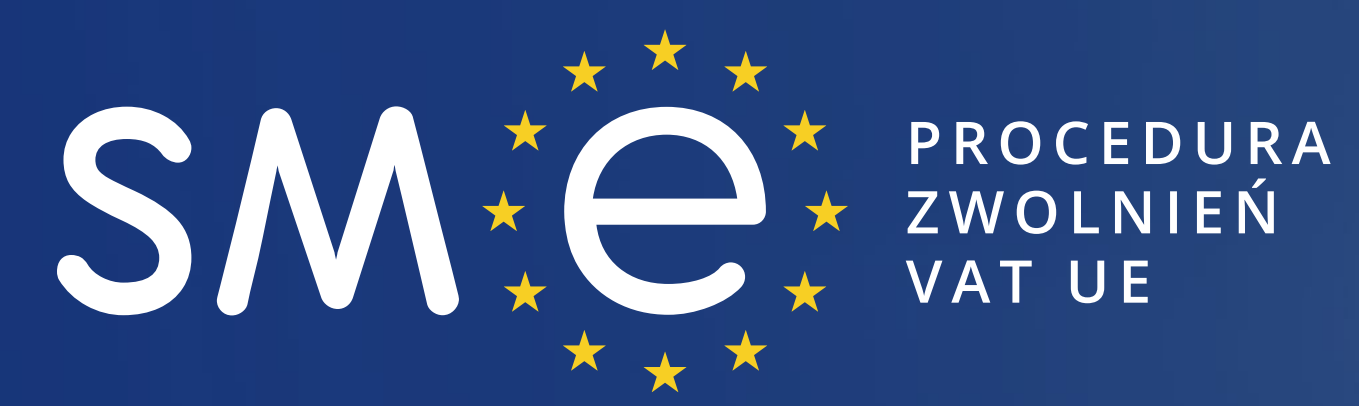

# ZAKOŃCZENIE

Krajowa Administracja Skarbowa / gov.pl/kas Ministerstwo Finansów / gov.pl/finanse

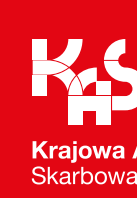

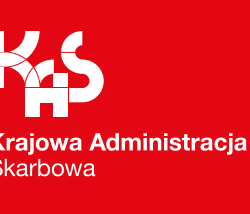

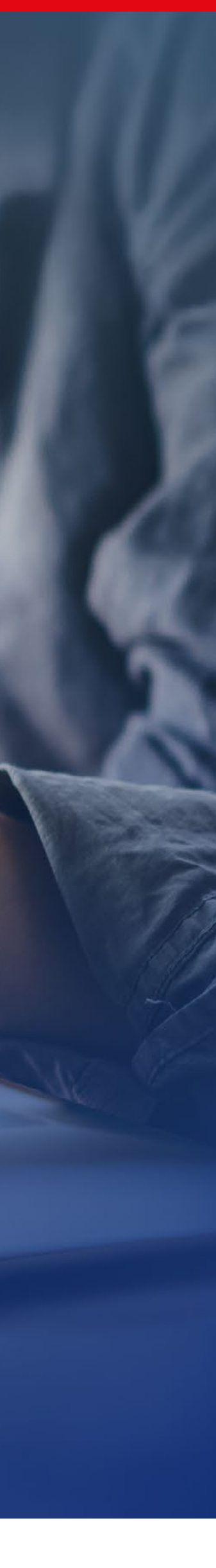

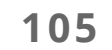

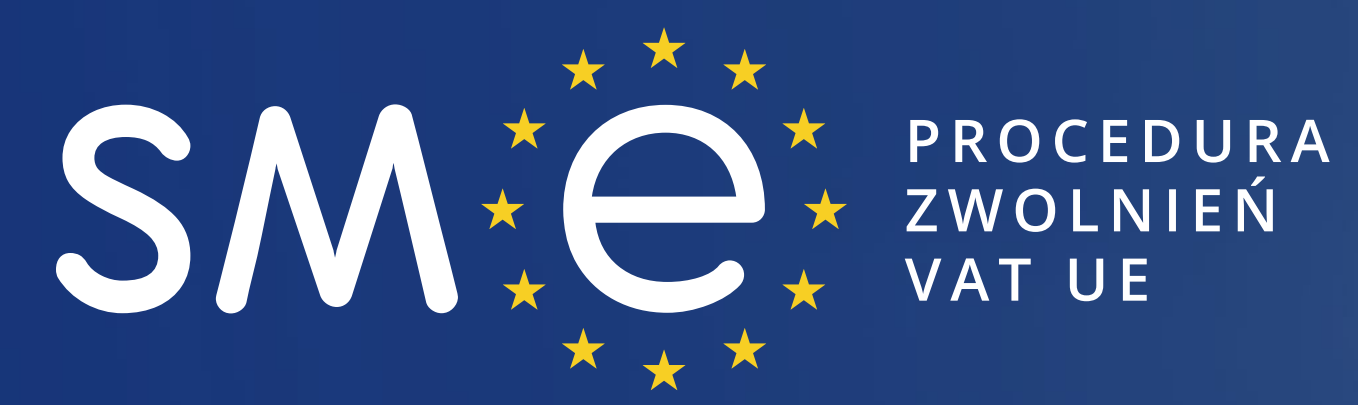

# DZIĘKUJEMY za udział w webinarze

Ministerstwo Finansów / gov.pl/finanse Krajowa Administracja Skarbowa / gov.pl/kas

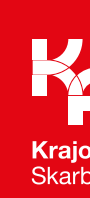

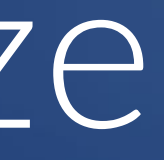

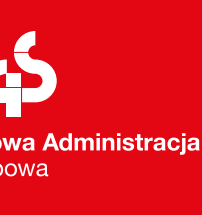

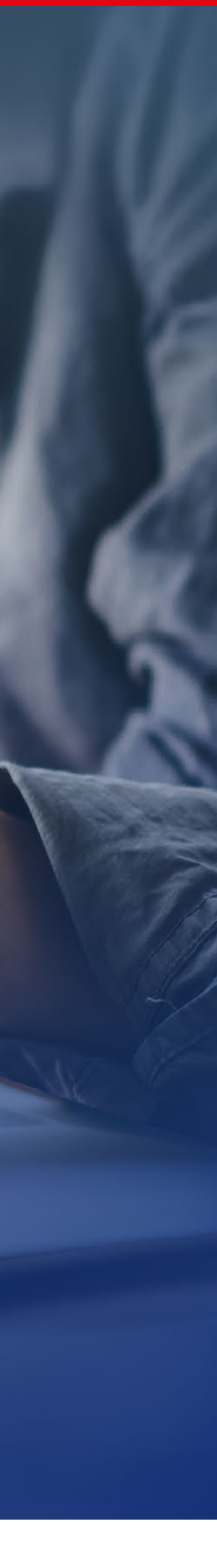

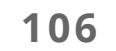